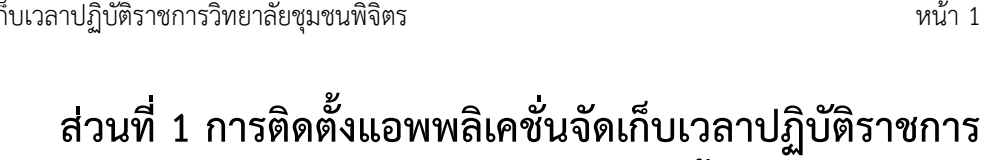

## การติดตั้งแอพพลิเคชั่น

การติดตั้งแอพพลิเคชั่นระบบลงเวลาปฏิบัติราชการด้วยโมบายแอพพลิเคชั่นจะมีอยู่ 2 ระบบปฏิบัติการดังนี้

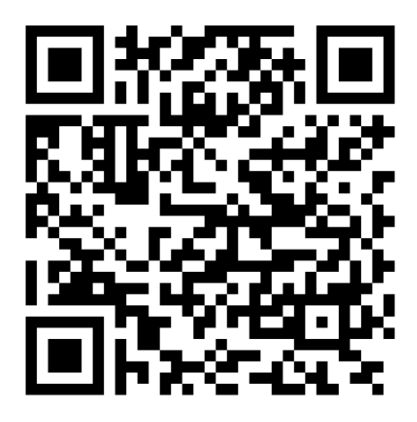

#### ระบบปฏิบัติการแอนดรอยด์

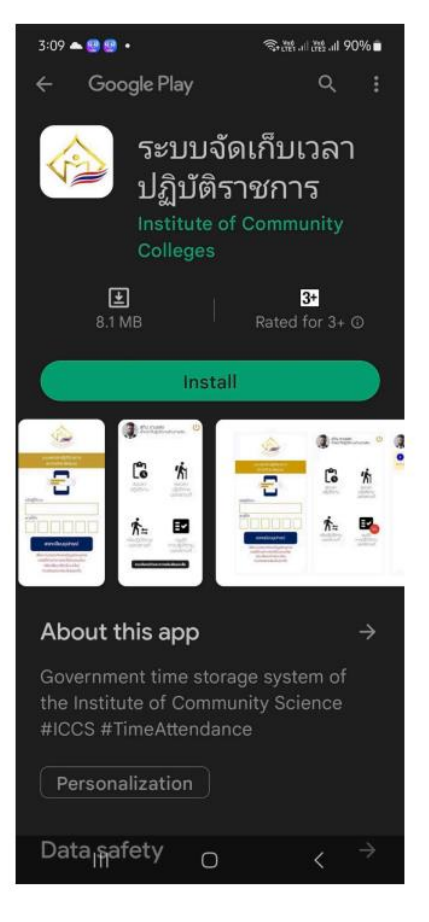

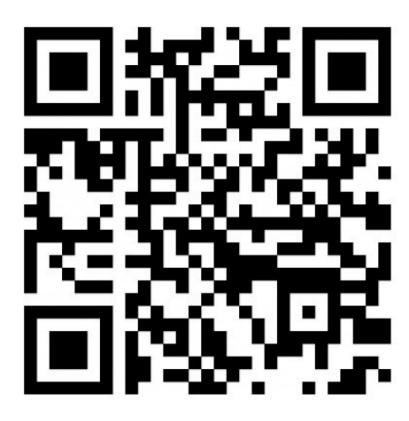

### ระบบปฏิบัติการไอโอเอส

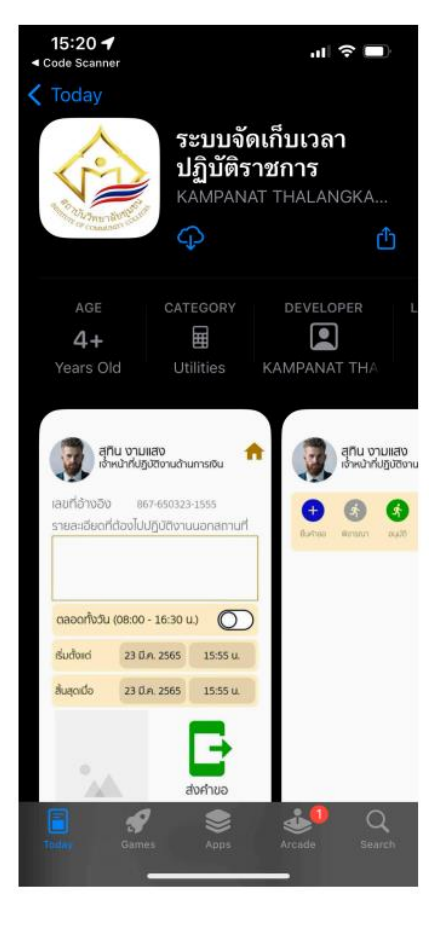

และตั้งรหัส Passcode

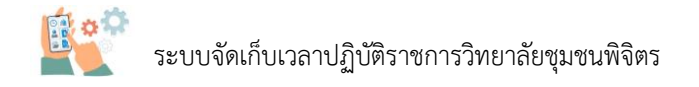

#### การยืนยันอีเมล (ลงทะเบียนอุปกรณ์)

การยืนยันอีเมลนั้นจำเป็นจะต้องมีข้อมูลอยู่ 2 ส่วนดังนี้

ส่วนที่ 1 อีเมลของวิทยาลัยชุมชนพิจิตร(@pcc.ac.th) โดยที่จะต้องเป็นบุคลากรของวิทยาลัยชุมชน พิจิตรเท่านั้น (หากจำข้อมูลไม่ได้ หรือมีปัญหาในการเข้าระบบ กรุณาติดต่อที่งานเทคโนโลยีสารสนเทศ

Gmail คันรูป

เข้าสู่ระบบ

้ วิทยาลัยชุมชนพิจิตร) โดยการเข้าระบบอีเมลของวิทยาลัยชุมชนพิจิตร โดยมีขั้นตอนดังต่อไปนี้ โดยให้เข้าไปที่ https://google.com แล้วกด "เข้าสู่ระบบ" ตรงมุมบนด้านขวา

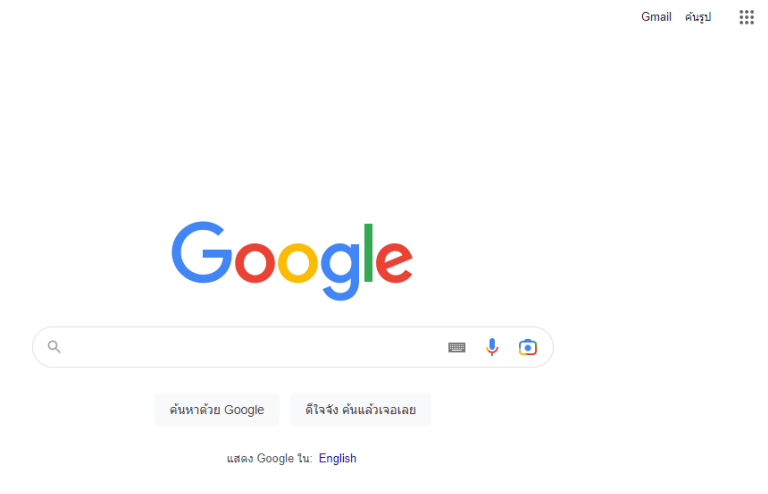

จากนั้นให้ทำการกรอกอีเมลของวิทยาลัยชุมชนพิจิตร โดยมีรูปแบบดังนี้

ชื่อเข้าใช้ : ชื่อภาษาอังกฤษตัวพิมพ์เล็กทั้งหมด + @pcc.ac.th เช่น jira@pcc.ac.th รหัสผ่าน : pcc + วันเดือนปีเกิด เช่น pcc01012566

|                        | Google             |       |
|------------------------|--------------------|-------|
|                        | ยินดีต้อนรับ       |       |
|                        | ④ jira@pcc.ac.th ∨ |       |
|                        |                    |       |
| <sup>ป้อนรหัสผ่า</sup> | น                  |       |
|                        | •                  |       |
| 🗌 แสดง                 | รหัสผ่าน           |       |
|                        |                    |       |
| หากลืมรหัสเ            | ผ่าน               | ถัดไป |
|                        |                    |       |

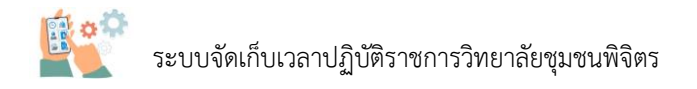

เมื่อเข้าสู่ระบบอีเมลของวิทยาลัยชุมชนพิจิตรสำเร็จจะได้ดังรูปล่างนี้ จะนั้นให้ทำการกดเลือกที่ "Gmail" เพื่อทำการเข้าระบบอีเมล ดังรูป

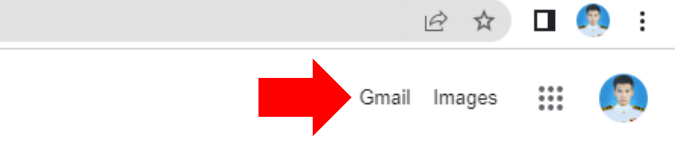

| =      | M Gmail                  | Q ค้นหาในอีเมล           | 32                                                                                                    | 🔹 tilonu 👻 💿 🕸 III 🛛                                           | oogle 🙉  |
|--------|--------------------------|--------------------------|----------------------------------------------------------------------------------------------------|----------------------------------------------------------------|----------|
| 20     | 0 เรือน                  | 0- C I                   |                                                                                                    | 1-25 vin 25                                                    | < >      |
| Mail   |                          | 🔲 🚖 Zoom Video Communic. | Last chance to register for Work Transformation Summit! - Learn how IT and the C-suite are looking at 2023 Learn how IT          | r and the C-suite are looking at 2023 Zoom Logo Header W       | 31 ม.ค.  |
|        | 🖬 กล่องจดหมาย 21         | 🗆 🕁 Google ฟลร์ม         | <b>แบบสอบถามความพื่งพอใจการใช้บริการเครือข่าย</b> UniNet - ขอบดุณพึกรอกข้อมูลใน แบบสอบถามความพื่งพอใจการใช้บริการเครือข่าย UniN  | ช นี่คือสำคอบที่ใต้รับ แก้ไขการดอบกลับ แบบสอบถามความพึงพอ      | 24 N.R.  |
| Carnet | 🛧 ตัดดาว                 | C & Google               | การแน้สเมือนความปลอดภัย - มีการองชื่อเข้าให้อรั้งใหม่ใน Windows Bratings as th เขาหน่ามีการองชื่อเข้าใช้กัญชี Google ครั้งใหม่ใน | เอปกรณ์ Windows หากอยุ่มเป็นอยู่ปา ก็ไม่ต้องสำเน็นการโอย กำไม่ | 21 10.0  |
| :25    | 🕚 เลื่อนการแจ้งเตือนแล้ว | La se avegre             |                                                                                                    |                                                                |          |
| Spaces | esues d                  | 🗌 🚖 Zoom Video Communic. | Start the new year right with Work Transformation Summit! - Using technology to drive growth in every economic climate           | s Using technology to drive growth in every economic clima     | 19 M.R.  |
| 0      | 🗋 ร่างจดหมาย             | 🗌 🚊 Zoom Video Communic. | Save the date for Work Transformation Summit APAC! - Learn how IT and the C-suite are looking at 2023 Zoom Logo Hea              | der Work Transformation Summit - February 2, 2023 Zoom i       | 21/12/22 |
| Meet   | ~ เพิ่มเติม              | 🗌 👷 Zoom Video Communic. | LAST CHANCE! Register now for Zoomtopia APAC 2022 - A Highly Curated Experience   Explore New Dimensions A Highly                | Curated Experience   Explore New Dimensions Explore Ne         | 15/11/22 |

้แสดงรูปการเข้าสู่ระบบอีเมลสำเร็จ และให้ทำการเปิดหน้านี้ไว้ก่อน

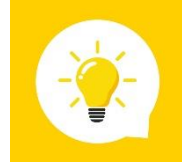

เมื่อเขาระบบอีเมลของวิทยาลัยชุมชนพิจิตรสำเร็จ ให้ทำการเปิดหน้านี้ไว้ก่อน เพื่อจะ ใช้อีเมลหน้านี้ใช้ในการรับรหัส OTP จาก ICCS ระบบคลังข้อมูลด้านการบริหารงาน บุคคลของสถาบันวิทยาลัยชุมชน ในการเข้าสร้างรหัส Passcode ต่อไป

#### การสร้างรหัส Passcode

ให้ทำการเว็บไซต์ระบบคลังข้อมูลด้านการบริหารงานบุคคลสถาบันวิทยาลัยชุมชน โดยให้ไปที่เว็บของ วิทยาลัยชุมชนพิจิตร (http://pcc.ac.th) จากนั้นกดไปที่ลิงค์เพื่อเข้าระบบระบบคลังข้อมูลด้านการ บริหารงานบุคคลสถาบันวิทยาลัยชุมชน (https://hr.iccs.ac.th) ดังรูป

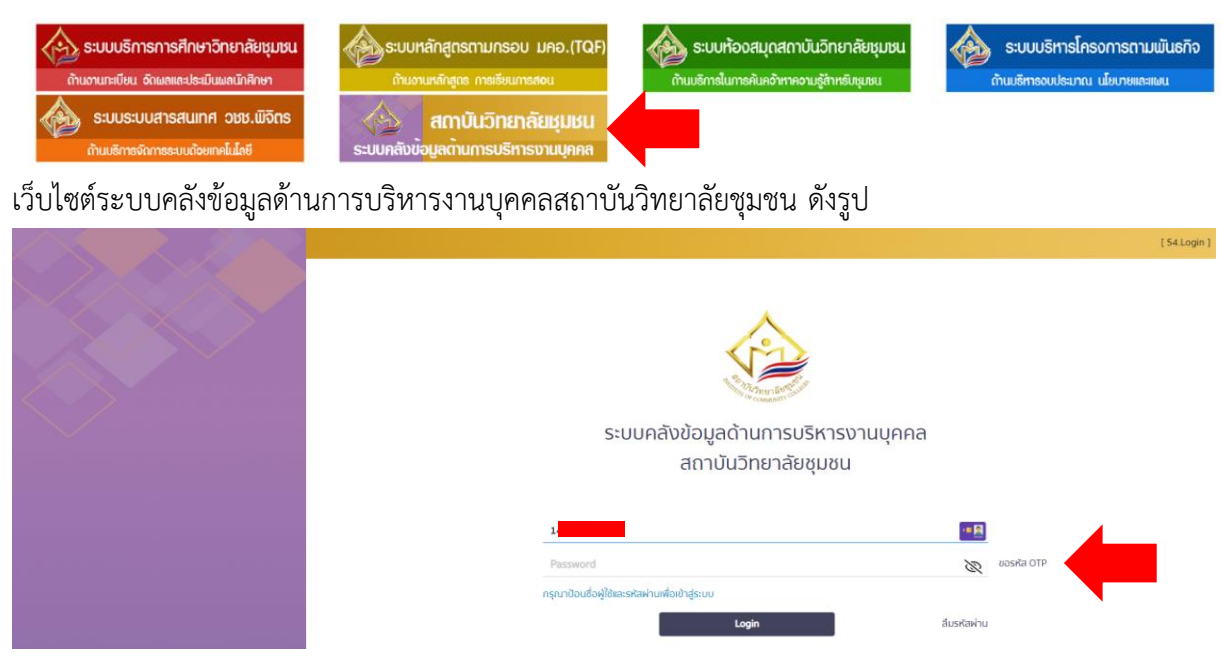

ให้ทำการกรอกรหัสบัตรบัตรประชาชน 13 หลัก และทำการกด "**ขอรหัส OTP**"

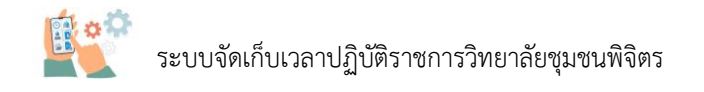

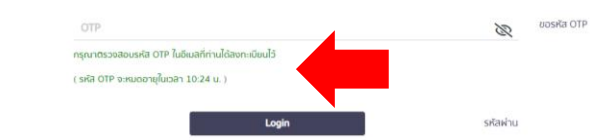

เมื่อกดขอรหัส OTP แล้วระบบจะทำการส่งรหัสไปที่อีเมล (@pcc.ac.th จากขั้นตอนการยืนยันอีเมล) โดยจะมีเวลากำหนดประมาณ 5 นาที ในการนำรหัสมากรอก หากไม่ทันก็สามารถกดเพื่อขอรหัส OTP ใหม่ได้

| / เขียน                  | □- œ :                                                                                                    | 1-50 vm 479                                                                                                    | > 🔳 - |  |  |  |  |
|--------------------------|----------------------------------------------------------------------------------------------------|----------------------------------------------------------------------------------------------------|-------|--|--|--|--|
| 🛛 อย่องรดนมาย 319        | 🖬 wăn 🛇                                                                                                    | Ish'sudu (Simonica) & Taxâba<br>PALMON, The L'Samang Ele                                                                                                    |       |  |  |  |  |
| 📩 ติดดาว                 | 🗌 🚖 🍃 ระบบคลังข้อมูลด้านก.                                                                                                    | OTP สำหรับการเข้าสู่ระบบของคุณ - ICCS ระบบคลังข้อมูลด้านการบที่หารงานเคลอของสถาปันวิทยาลัยชุมชน หรัสผ่าน OTP. รพัสผ่าน OTP ของ.                                                     |       |  |  |  |  |
| 🕚 เลื่อนการแจ้งเตือนแล้ว | $\hfill \hfill $ | 🔽 คุณ จระ มาตั้งต่าอุปกรณ์ Galaxy Note10+ SG กับ Google ให้แสร็จกับเกอะ - ตั้งต่าไปในรัจสั้น - 🖡                                                                                    |       |  |  |  |  |
| ∑ สำคัญ                  | 🗌 🚖 Ď Google 2                                                                                                    | การแจ้งเดือนความปลอดกัย - มีการลงชื่อเข้าไข้ครั้งโหมโน Galaxy Note10+ 5G jirak018@gmail.com เราหนว่ามีการลงชื่อเข้าไข้มัญปี Google ครั้งโหมโนอุปกรณ์ Galaxy Note10+ 5G หากคุณเป็นคน |       |  |  |  |  |

เมื่อกลับไปเปิดส่วนที่ 1 ระบบอีเมลของวิทยาลัยชุมชนพิจิตรจะพบว่า ระบบคลังข้อมูลด้านการ บริหารงานบุคคลสถาบันวิทยาลัยชุมชนจะส่งอีเมลรหัส OTP สำหรับการเข้าสู่ระบบคลังข้อมูลด้านการ บริหารงานบุคคลสถาบันวิทยาลัยชุมชน

| • | ระบบคลังข้อมูลด้านการบริหารงานบุคคลของสถาบันวัทยาลับชุมชน -ind_admin<br>ถึงอัน • | (Fices.ac.th)                                                    | 10:19 (10 นาซีที่ต่างมา) | tr +5 | I |   |
|---|----------------------------------------------------------------------------------|------------------------------------------------------------------|--------------------------|-------|---|---|
|   |                                                                                  | ICCS<br>ะบบคลังข้อมูลด้านการบริหารงานบุคคลของสถาบันวิทยาลัยชุมชน |                          |       |   |   |
|   |                                                                                  | shilainu OTP: 69:                                                |                          |       |   | ٦ |
|   |                                                                                  | Call Center 9-3280-3841                                          |                          |       |   |   |

เมื่อเปิดอีเมลจะพบว่าภายในอีเมลจะมีรหัส OTP จำนวน 6 หลักให้นำรหัสนี้ นำไปกรอก Password ในส่วนที่ 2 ดังรูป และกดเข้าสู่ระบบ (login)

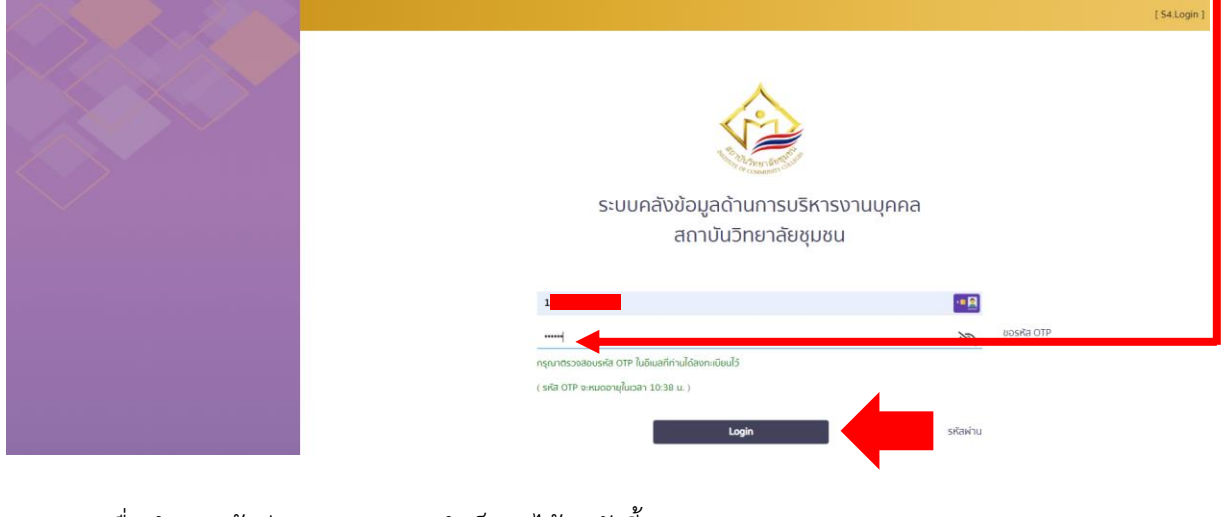

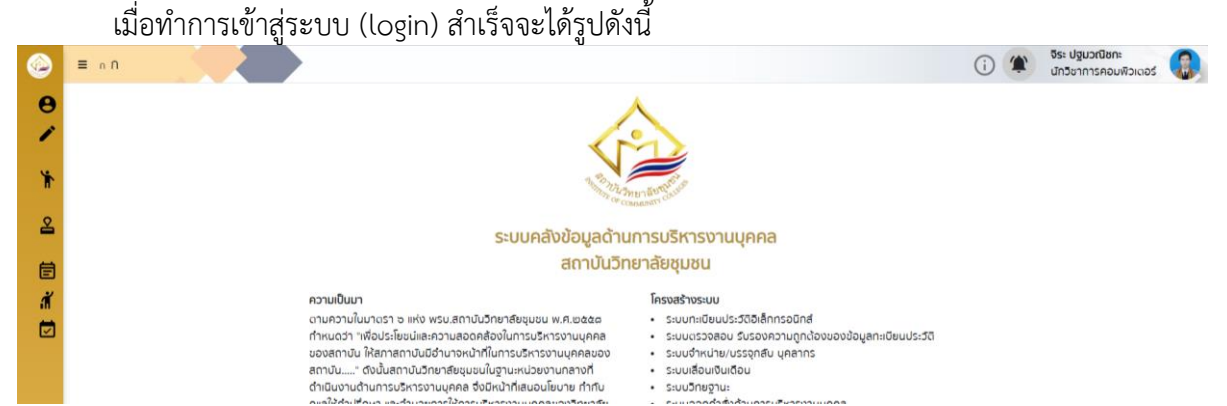

#### จากนั้นให้ทำกดที่ชื่อเราแล้วจะมีเมนูลงมา ให้ทำการเลือก **"เปลี่ยนรหัสผ่านหรือ OTP"** ดังรูป

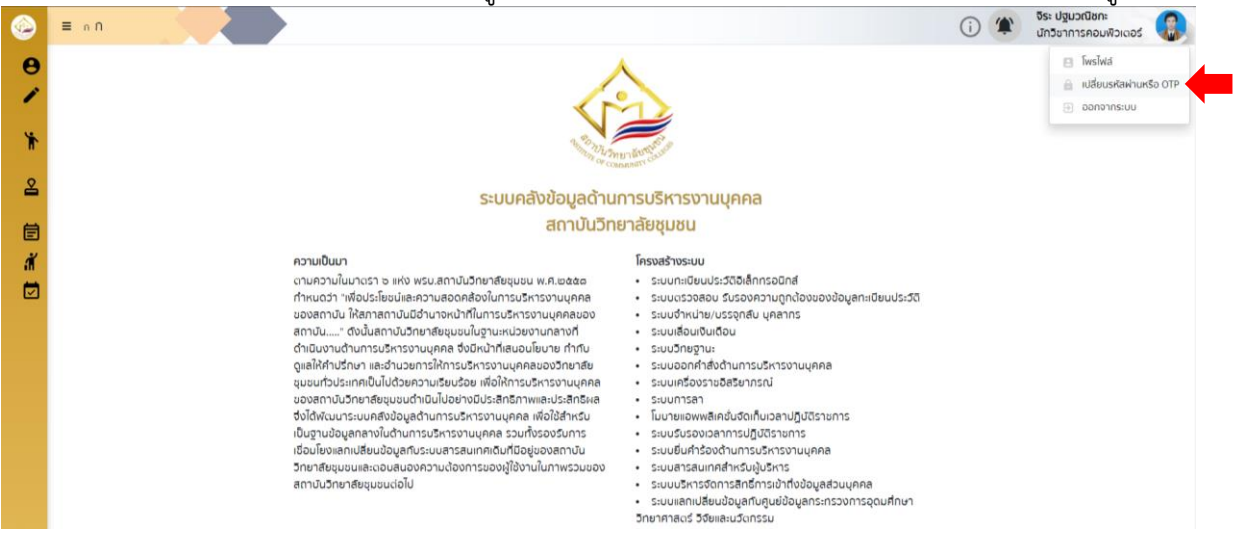

จากนั้นให้ทำการกรอกรหัส Mobile Passcode โดยเป็นรูปแบบตัวเลข 0-9 จำนวน 6 ตัว เพื่อใช้ใน การเข้าระบบคลังข้อมูลด้านการบริหารงานบุคคลสถาบันวิทยาลัยชุมชน ในส่วนของโมบายแอพพลิเคชั่น และ ทำการกดปุ่ม "**บันทึก**"

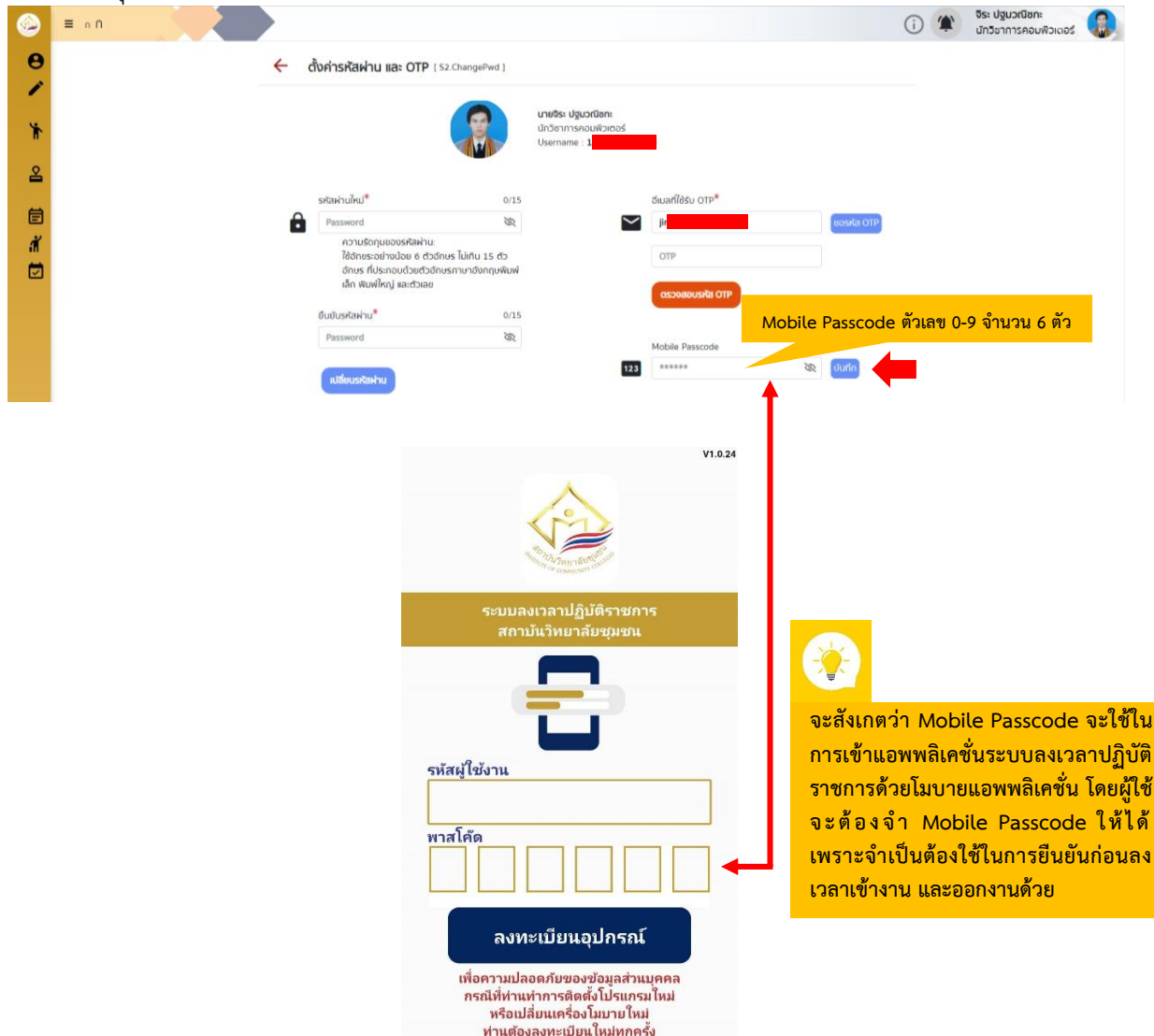

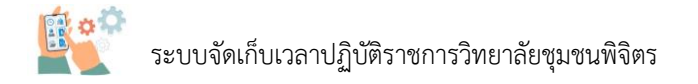

# ส่วนที่ 2 การเข้าใช้งานแอพพลิเคชั่นจัดเก็บเวลาปฏิบัติราชการ

การเข้าใช้งานแอพพลิเคชั่น (login)

โดยการใช้งานแอพพลิเคชั่นระบบลงเวลาปฏิบัติราชการด้วยโมบายแอพพลิเคชั่นนั้น จะต้องติดตั้ง แอพพลิเคชั่นก่อน หากติดตั้งแล้วจะพบว่ามีแอพพลิเคชั่นขึ้นที่สมาร์ทโฟน ดังรูป

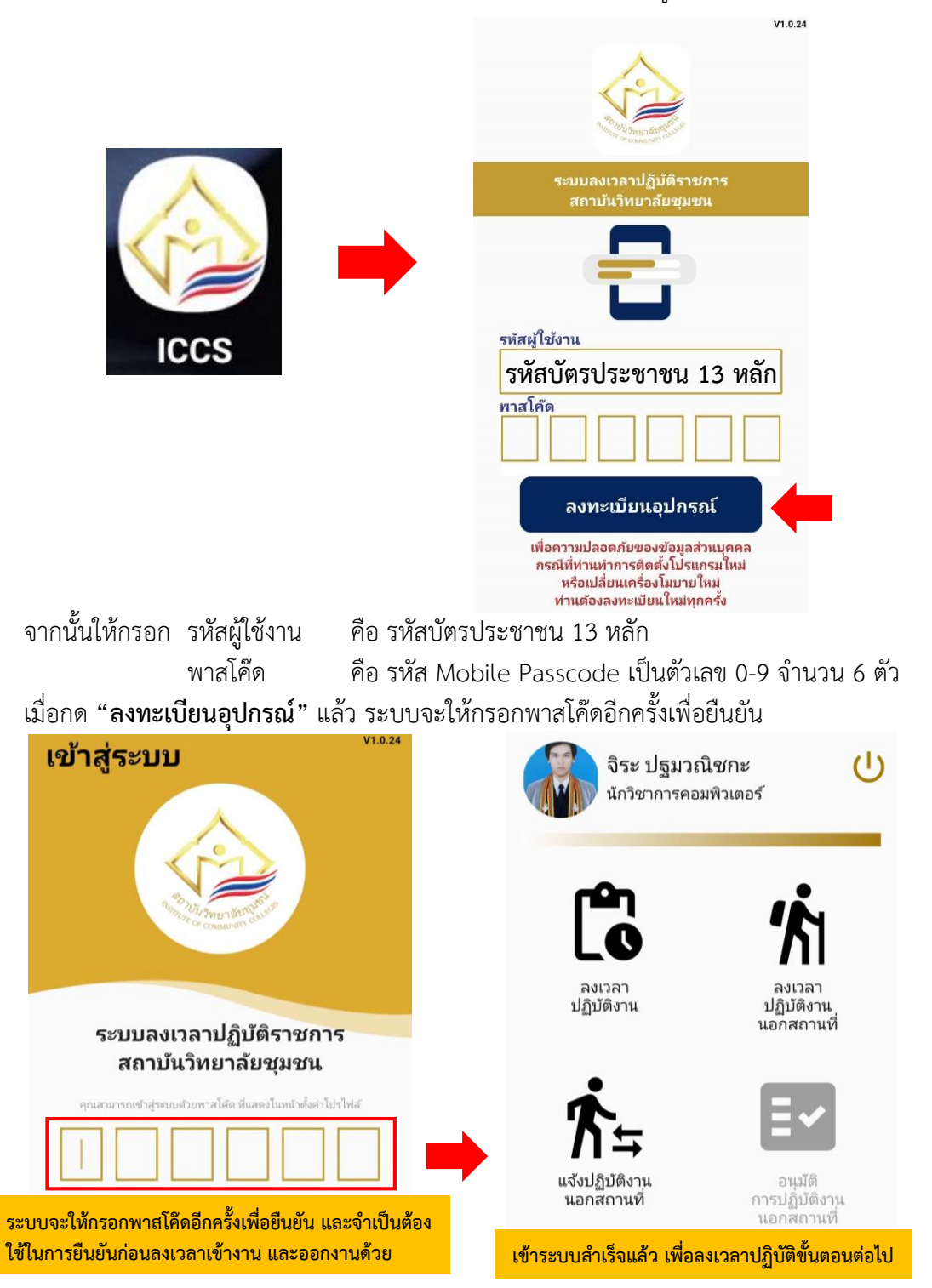

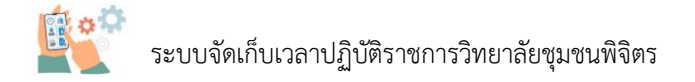

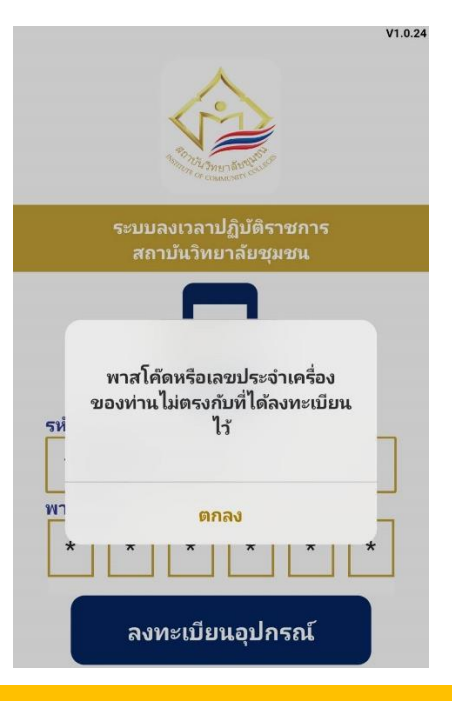

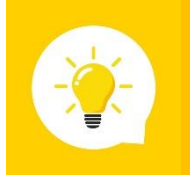

หากกด "ลงทะเบียนอุปกรณ์" แล้วมีข้อความดังรูปด้านบนนี้ ให้ไปทำขั้นตอนที่ 2 การยืนยันอีเมล (ลงทะเบียนอุปกรณ์) ใหม่ เพื่อสร้างรหัส Mobile Passcode ใหม่ จึงจะสามารถใช้งานได้

#### การลงเวลาปฏิบัติราชการด้วยโมบายแอพพลิเคชั่น (เข้า – ออกงาน)

ระบบลงเวลาปฏิบัติราชการด้วยโมบายแอพพลิเคชั่น จะต้องใช้สัญญาณอินเทอร์เน็ต และสัญญาณ ระบบการหาตำแหน่งทั่วโลก (GPS) เพื่อใช้ในการยืนยันตัวตนในการอยู่สถานที่ปฏิบัติงาน ดังนั้นเครื่องสมาร์ท โฟนจำเป็นต้องมีฟังก์ชั่นดังกล่าวในการบันทึกเวลาเข้า-ออกในการปฏิบัติงาน โดยมีขั้นตอนดังนี้

### 1) ให้กดที่ "ลงเวลาปฏิบัติงาน"

2) จะพบว่าวิทยาลัยชุมชนพิจิตรจะมี 2 ตำแหน่ง คือ อำเภอโพทะเล และอำเภอทับคล้อ

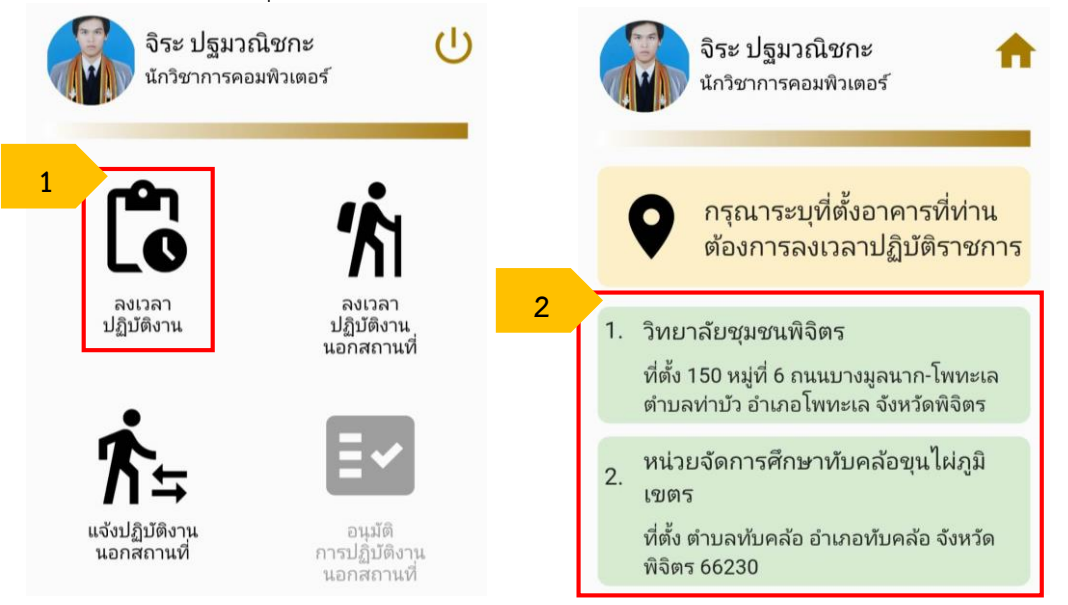

3) จากนั้นระบบจะแสดงผลข้อมูลผู้ใช้ และบริเวณที่สามารถบันทึกการลงเวลาปฏิบัติงานได้ ดังรูป จะเห็นว่า ส่วนรูปที่ 1 สามารถลงเวลาได้ เพราะตำแหน่งของผู้ใช้อยู่ในบริเวรที่สามารถลงเวลาได้ ส่วนรูปที่ 2 ไม่สามารถลงเวลาได้ เพราะตำแหน่งของผู้ใช้ไม่ได้อยู่ในบริเวรที่สามารถลงเวลาได้

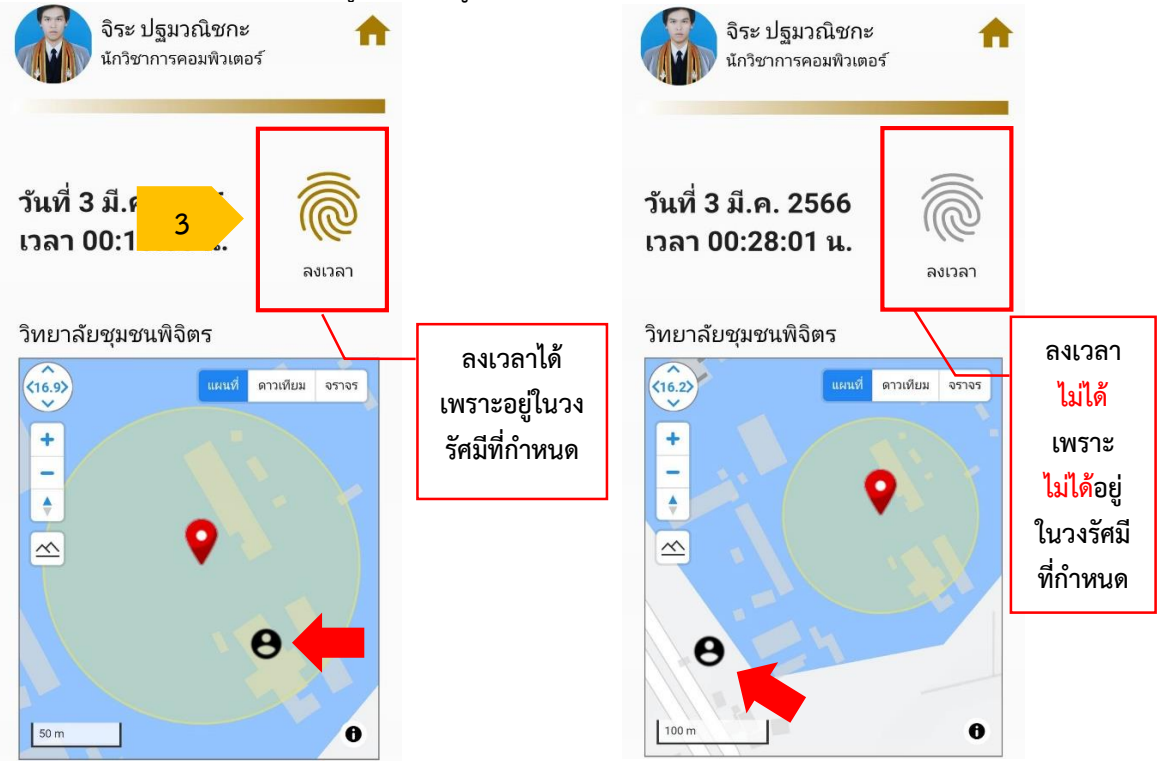

**รูปที่ 1** สามารถลงเวลาปฏิบัติงานได้ (ปุ่มจะเป็นสีเหลือง) **รูปที่ 2** ไม่สามารถลงเวลาปฏิบัติงานได้ (ปุ่มไม่มีสี)

4) จากนั้นระบบจะให้เลือกต้องการบันทึกเวลาเข้างาน หรือออกงาน ดังรูป

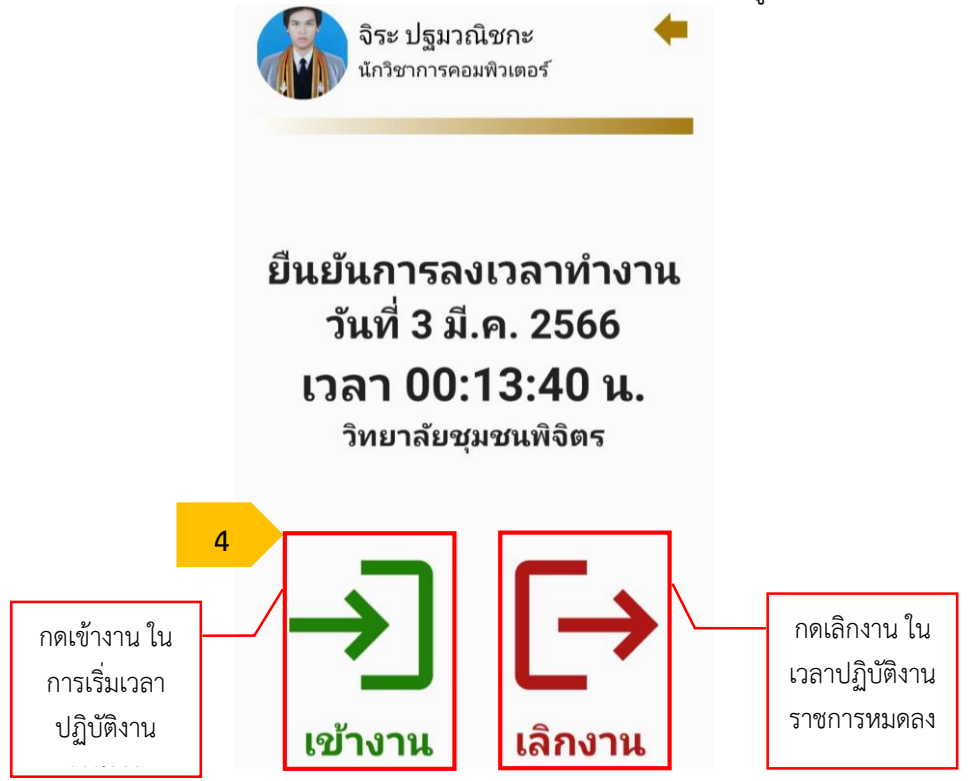

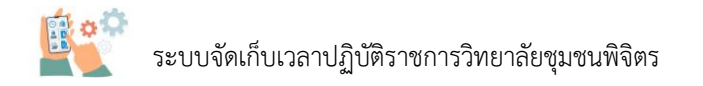

5) ระบบจะให้กรอกรหัสพาสโค๊ดอีกครั้งเพื่อยืนยันตัวตน จากนั้นก็จะลงเวลาปฏิบัติงานได้สำเร็จ

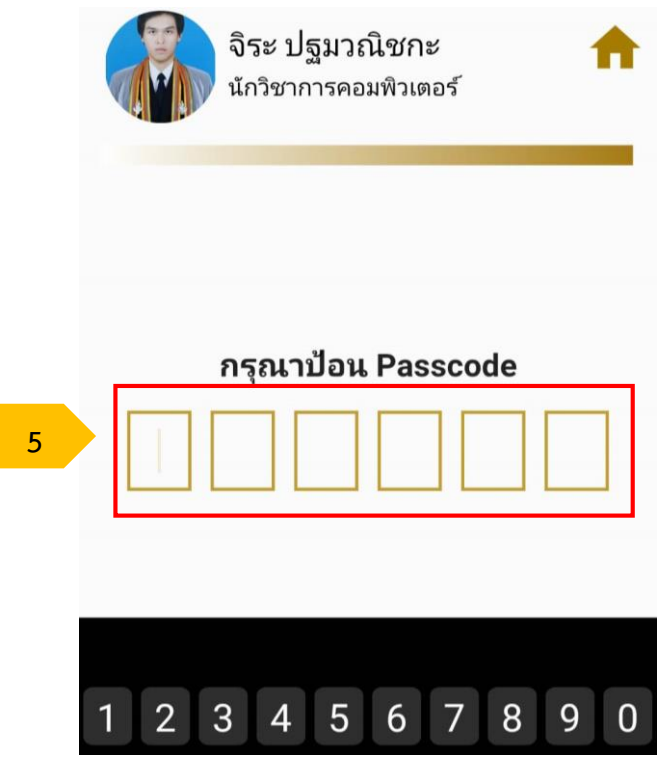

จากนั้นระบบจะแสดงการยืนยันการลงเวลาแล้วก็จะจบขั้นตอนการลงเวลาในระบบ

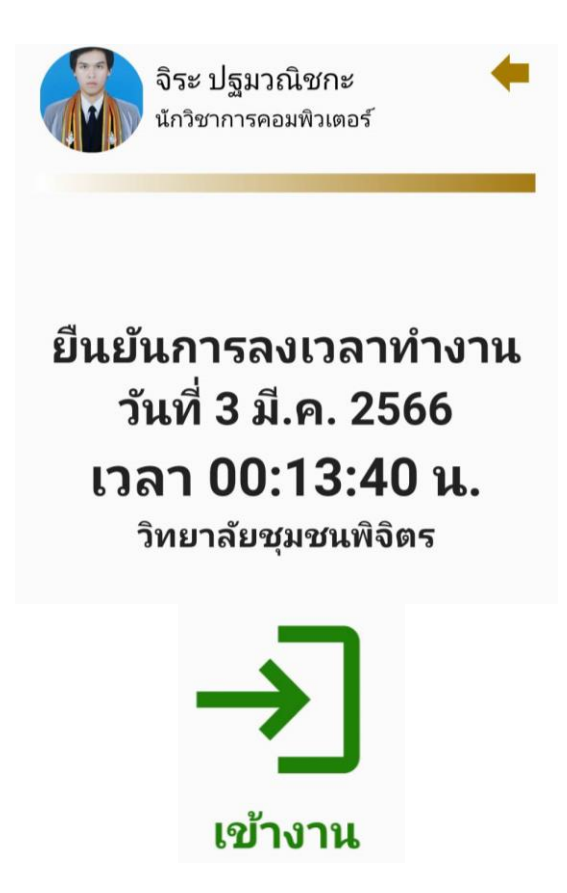

# ส่วนที่ 3 การแจ้งปฏิบัติงานนอกสถานที่

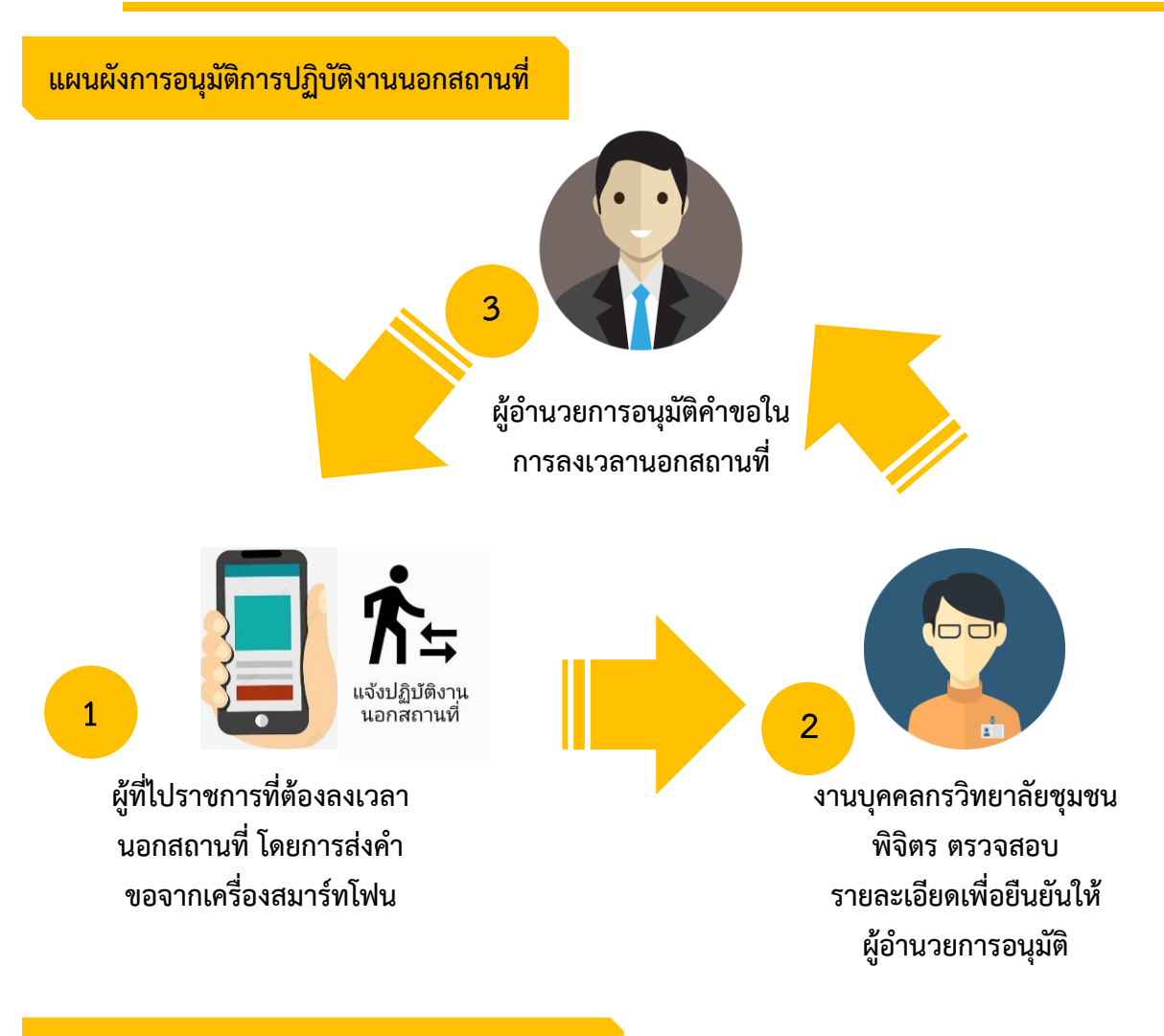

#### การยื่นคำขออนุมัติการปฏิบัติงานนอกสถานที่

 ให้ทำการเปิดแอพพลิเคชั่นระบบลงเวลาปฏิบัติราชการ แล้วเลือกที่ "แจ้งปฏิบัติงานนอก สถานที่" ดังรูป

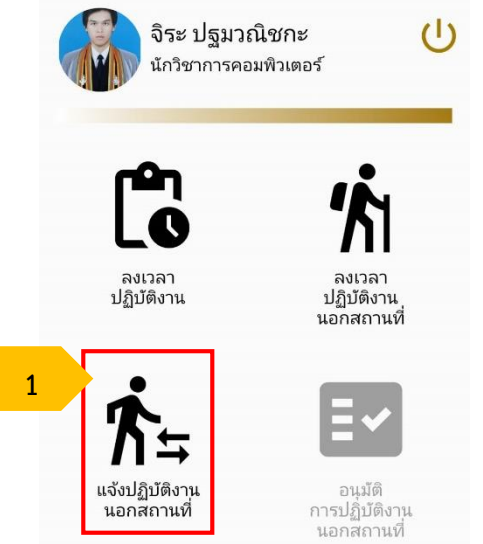

ระบบจะแสดงหน้าของคำขออนุมัติของตัวเรา โดยจะทำการยื่นคำขอแจ้งปฏิบัติงานนอกสถานที่
 ให้ทำการเลือกที่ "ยื่นคำขอ" ดังรูป

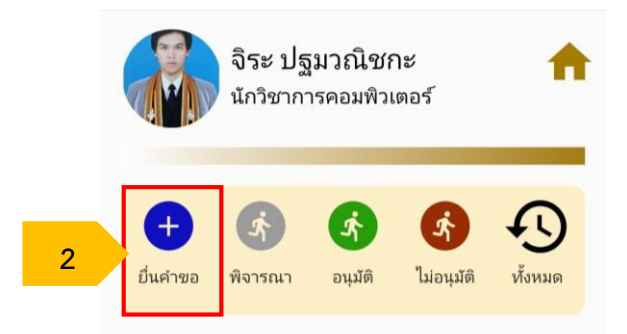

3) จากนั้นให้ทำการกรอกข้อมูลการยื่นคำขอแจ้งปฏิบัติงานนอกสถานที่ โดยจะต้องเป็นข้อมูลที่ เป็นไปตามที่ขอไปราชการ ซึ่งข้อมูลจะมีรายละเอียดที่ต้องไปปฏิบัติงานนอกสถานที่ กำหนดวันเวลาในการเริ่ม และสิ้นสุด เมื่อกรอกข้อมูลแล้วให้กดที่ "ส่งคำขอ" และระบบจะยื่นยันรหัสอีกครั้ง

| จิระ ปฐมวณิชกะ<br>นักวิชาการคอมพิวเตอร์                                                                                                    | จิระ ปฐมวณิชกะ 🏫<br>นักวิชาการคอมพิวเตอร์ |
|----------------------------------------------------------------------------------------------------|-------------------------------------------|
| เลขที่อ้างอิง 485-660607-184005<br>รายละเอียดที่ต้องไปปฏิบัติงานนอกสถานน์<br>ร่วมจัดประชุมงานนโยบายและแผน จังหวัด<br>นครสวรรค]<br>ตลอดทั้งวัน (08:00 - 16:30 น.) | กรุณาป้อน Passcode                        |
| เริ่มตั้งแต่ 16 มิ.ย. 2566 08:00 น.                                                                                                    |                                           |
| สั้นสุดเมื่อ 17 มิ.ย. 2566 16:30 น.                                                                                                    | 1 2 3 4 5 6 7 8 9 0                       |
| 3<br>ส่งคำขอ                                                                                                    |                                           |

 ระบบจะแสดงข้อมูลการยื่นคำขอแจ้งปฏิบัติงานนอกสถานที่ โดยจะอยู่ในส่วนของการพิจารณา (วงสีเทา)จากผู้อำนวยการวิทยาลัยชุมชนพิจิตร หากผู้บริหารได้ทำการอนุมัติ ข้อมูลคำขอจะไปอยู่ในส่วนของ อนุมัติ(วงสีเขียว) หรือหากผู้บริหารไม่อนุมัติ ข้อมูลคำขอจะไปอยู่ในส่วนของไม่อนุมัติ(วงสีแดง)

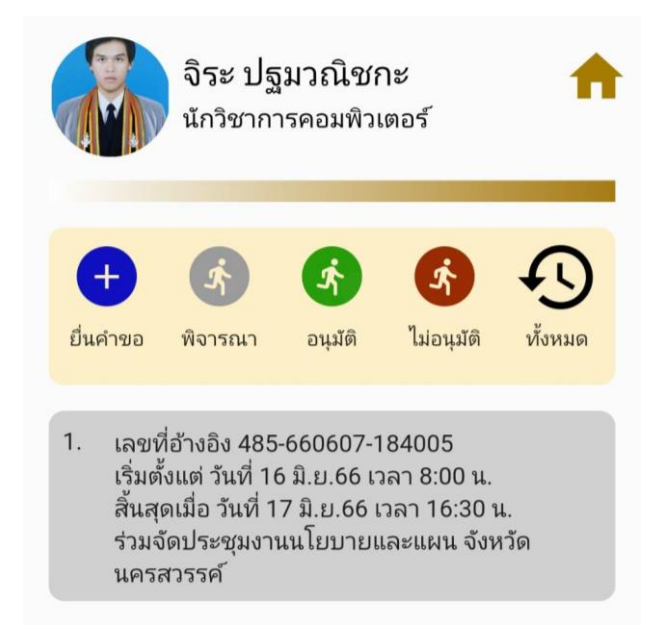

## การแก้ไขข้อมูลยื่นคำขออนุมัติการปฏิบัติงานนอกสถานที่

ในการแก้ไขข้อมูลการยื่นคำขอแจ้งปฏิบัติงานนอกสถานที่ จะทำได้ก็ต่อเมื่อการยื่นข้อมูลยังไม่ได้ผ่าน การอนุมัติ (ข้อมูลยังอยู่ในส่วนของการพิจารณาอยู่) ดังรูป

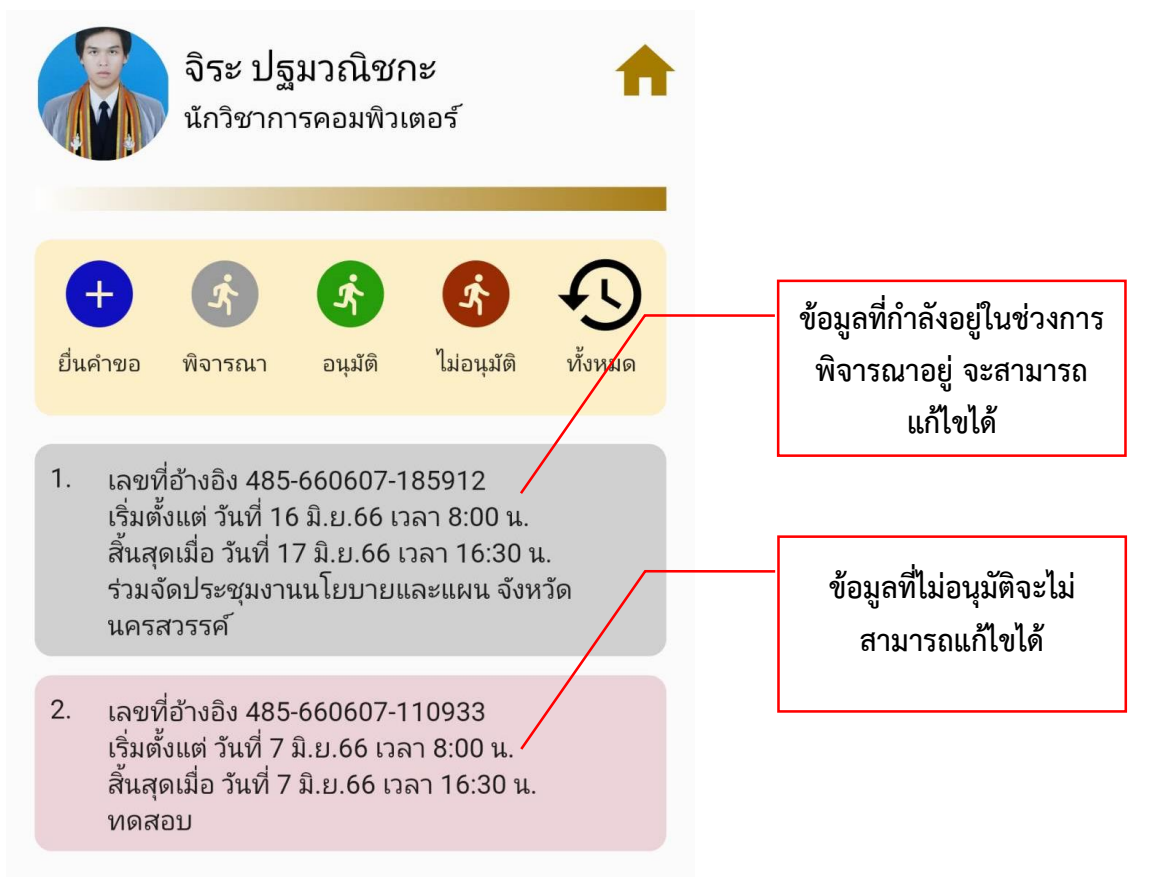

1) ให้ทำการเลือกข้อมูลการยื่นคำขอแจ้งปฏิบัติงานนอกสถานที่ต้องการจะแก้ไข ดังรูป

|   |       | จิระ ปฐมวย<br>นักวิชาการคอม                                                                                                | นิชกะ<br>มพิวเตอร์                                              | <b>^</b>            |
|---|-------|----------------------------------------------------------------------------------------------------|-----------------------------------------------------------------|---------------------|
|   | ยื่นค | + 🦣 🧟                                                                                                    | มัติ ไม่อนุมัติ                                                 |                     |
| 1 | 1.    | เลขที่อ้างอิง 485-6606<br>เริ่มตั้งแต่ วันที่ 16 มิ.ย.<br>สิ้นสุดเมื่อ วันที่ 17 มิ.ย<br>ร่วมจัดประชุมงานนโยร<br>นครสวรรค์ | 507-185912<br>66 เวลา 8:00 น<br>.66 เวลา 16:30<br>บายและแผน จัง | เ.<br>) น.<br>งหวัด |
|   | 2.    | เลขที่อ้างอิง 485-6606<br>เริ่มตั้งแต่ วันที่ 7 มิ.ย.6<br>สิ้นสุดเมื่อ วันที่ 7 มิ.ย.6<br>ทดสอบ                            | 507-110933<br>6 ເວລາ 8:00 น.<br>56 ເວລາ 16:30 າ                 | и.                  |

 จากนั้นให้ทำการแก้ไขข้อมูลรายละเอียดที่ต้องไปปฏิบัติงานนอกสถานที่ กำหนดวันเวลาในการ เริ่ม และสิ้นสุด เมื่อแก้ไขข้อมูลแล้วให้กดที่ "แก้ไขคำขอ" และระบบจะยื่นยันรหัสอีกครั้ง

| จิระ ปฐมวณิชกะ 🏫                                                                            | จิระ ปฐมวณิชกะ 🏫<br>นักวิชาการคอมพิวเตอร์ |
|---------------------------------------------------------------------------------------------|-------------------------------------------|
| เลขที่อ้างอิง 485-660607-191350 🤳                                                           |                                           |
| รายละเอียดที่ต้องไปปฏิบัติงานนอกสถานที่<br>ร่วมจัดประชุมงานนโยบายและแผน จังหวัด<br>นครสวรรศ |                                           |
|                                                                                             | กรุณาป้อน Passcode                        |
| ตลอดทั้งวัน (08:00 - 16:30 น.)                                                              |                                           |
| เริ่มตั้งแต่ 16 มิ.ย. 2566 08:00 น.                                                         |                                           |
| สิ้นสุดเมื่อ 17 มิ.ย. 2566 16:30 น.                                                         |                                           |
| 2 เรื่อย่ายอ                                                                                | 1 2 3 4 5 6 7 8 9 0                       |
|                                                                                             |                                           |

### การลบข้อมูลยื่นคำขออนุมัติการปฏิบัติงานนอกสถานที่

ในการลบข้อมูลการยื่นคำขอแจ้งปฏิบัติงานนอกสถานที่ จะทำได้ก็ต่อเมื่อการยื่นข้อมูลยังไม่ได้ผ่าน การอนุมัติ (ข้อมูลยังอยู่ในส่วนของการพิจารณาอยู่) ดังรูป

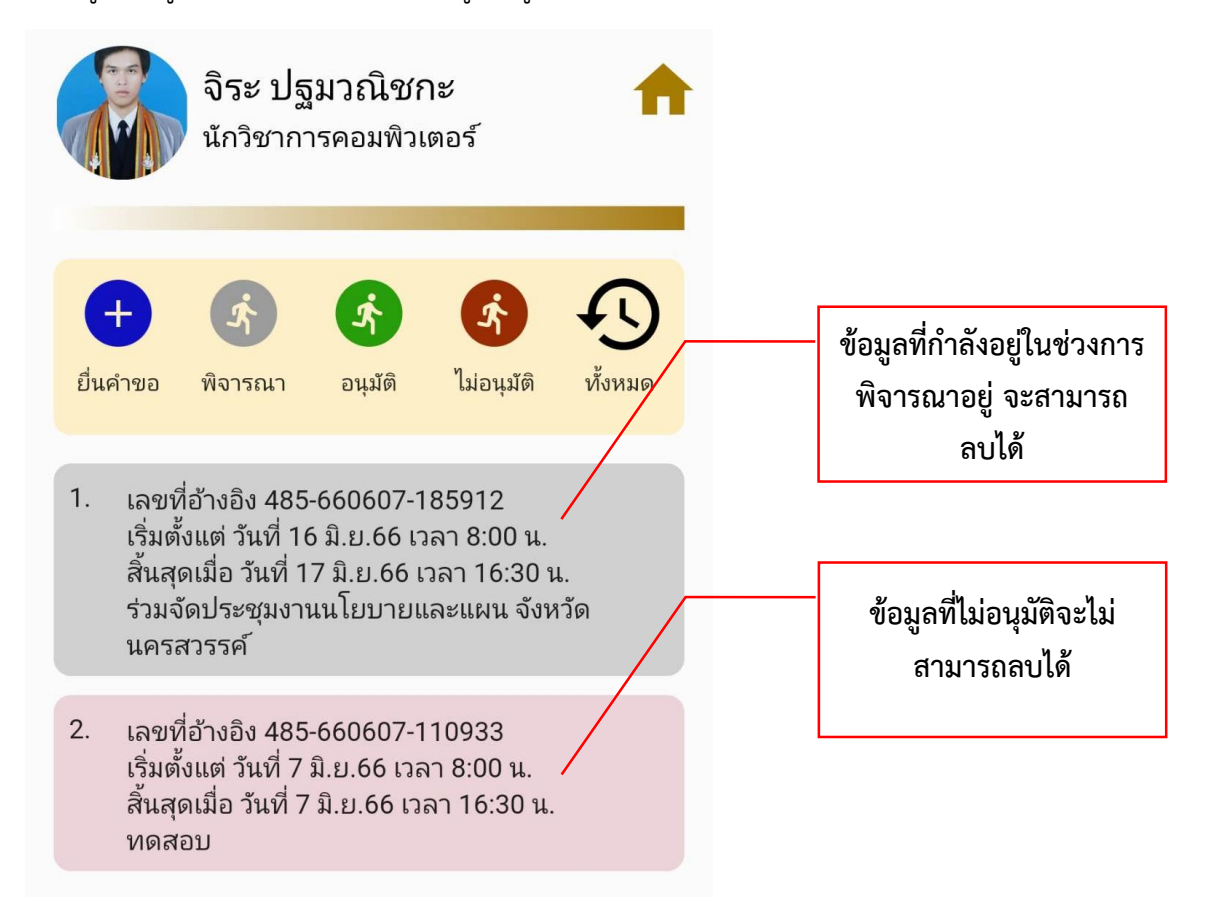

#### 1) ให้ทำการเลือกข้อมูลการยื่นคำขอแจ้งปฏิบัติงานนอกสถานที่ต้องการจะลบ ดังรูป

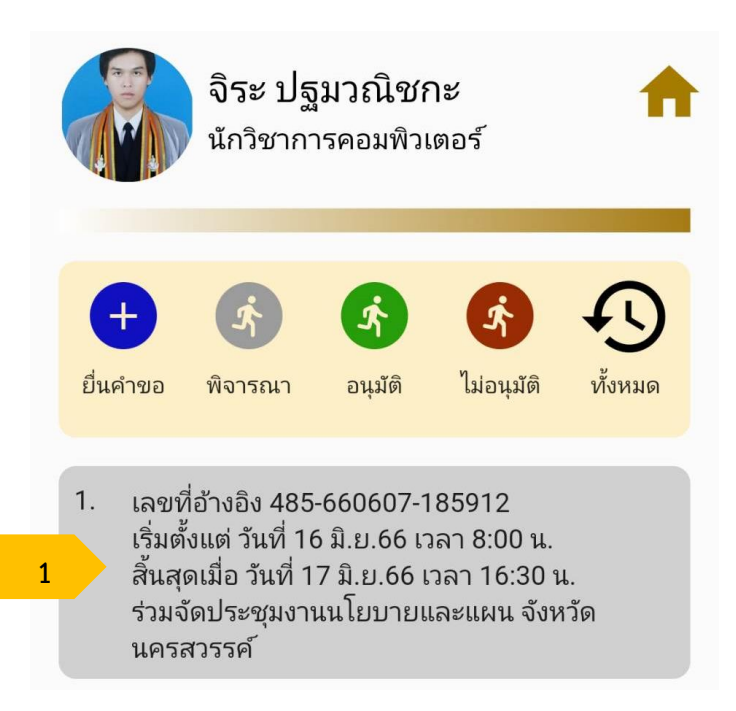

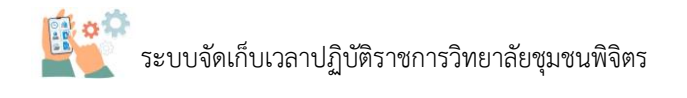

 จากนั้นให้ทำการกดที่รูปถังขยะสีแดง 
 พื่อลบข้อมูลปฏิบัติงานนอกสถานที่ และระบบจะยื่นยัน รหัสอีกครั้ง

| จิร<br>นัก'<br>เลขที่อ้างอิง | ะ ปฐมวณิชกะ<br>วิชาการคอมพิวเตอร์<br>ง 485-6เ ว |                             |     | จิระ<br>นักวิ | ะ ปฐมา<br>วิชาการค | อณิชก<br>อมพิวแ | าะ<br>ตอร์ |    | ł | • |
|------------------------------|-------------------------------------------------|-----------------------------|-----|---------------|--------------------|-----------------|------------|----|---|---|
| รายละเอียดา<br>ร่วมจัดประช   | ที่ต้องไปปฏิบัติงา<br>ชุมงานนโยบายและ           | านนอกสถานที่<br>แผน จังหวัด |     |               |                    |                 |            |    |   |   |
| นครสรรรค                     |                                                 |                             |     | กรุย          | ณาป้อ              | น Pa            | ssco       | de |   |   |
| ตลอดทั้งวัน                  | เ (08:00 - 16:30                                | u.)                         | 1   |               |                    |                 |            |    |   | ] |
| เริ่มตั้งแต่                 | 16 ມີ.ຍ. 2566                                   | 08:00 u.                    |     |               |                    |                 |            |    |   |   |
| สิ้นสุดเมื่อ                 | 17 ມີ.ຍ. 2566                                   | 16:30 u.                    |     |               |                    |                 |            |    |   |   |
|                              |                                                 |                             | 1 2 | 3             | 4 5                | 6               | 7          | 8  | 9 | 0 |
|                              | แก้                                             | ไขคำขอ                      |     |               |                    |                 |            |    |   |   |
|                              | 0                                               |                             |     |               |                    |                 |            |    |   |   |

จะเห็นความข้อมูลที่ต้องการลบจะหายออกจากส่วนพิจารณาแล้ว

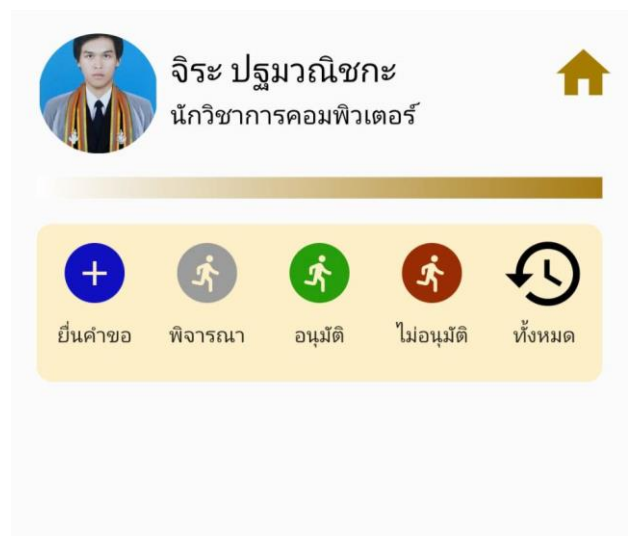

### การตรวจสอบผลการยื่นคำขออนุมัติการปฏิบัติงานนอกสถานที่ (ได้รับอนุมัติ)

ในการตรวจสอบข้อมูลการยื่นคำขออนุมัติการปฏิบัติงานนอกสถานที่ (ได้รับอนุมัติ) จะต้องให้ ผู้อำนวยการวิทยาลัยชุมชนพิจิตร อนุมัติก่อนหากข้อมูลที่ได้รับการอนุมัติ ข้อมูลจะไปอยู่ในส่วนของอนุมัติ (สี เขียว) โดยข้อสังเกตจะเห็นว่าเป็นการยื่นคำขออนุมัติการปฏิบัติงานนอกสถานที่เป็นจำนวน 2 วัน ระบบก็จะ ย่อยคำขอการปฏิบัติงานนอกสถานที่แบ่งออกเป็นวัน เพื่อใช้ในการลงเวลาปฏิบัติงานนอกสถานที่ในแต่ละวัน ได้ง่าย

|                                                                     | จิระ ป<br>นักวิชาศ                                                                                                    | ฐมวณิชกะ<br>การคอมพิวเตอร์                                                                     | <b>^</b>                                      |                                                             |
|---------------------------------------------------------------------|----------------------------------------------------------------------------------------------------|------------------------------------------------------------------------------------------------|-----------------------------------------------|-------------------------------------------------------------|
|                                                                     | ปันคำขอ                                                                                                    | ร้         ร้           อนุมัติ         ไม่อนุมัติ                                             |                                               |                                                             |
|                                                                     | <ol> <li>เลขที่อ้างอิง 48</li> <li>เริ่มตั้งแต่ วันที่<br/>สิ้นสุดเมื่อ วันที่<br/>ร่วมจัดประชุมงา<br/>นครสวรรค์</li> </ol>   | 5-660607-191350-2<br>17 มิ.ย.66 เวลา 8:30 น.<br>17 มิ.ย.66 เวลา 16:30 เ<br>านนโยบายและแผน จังเ | น.<br>าวัด                                    |                                                             |
|                                                                     | <ol> <li>เลขที่อ้างอิง 48</li> <li>เริ่มตั้งแต่ วันที่ -<br/>สิ้นสุดเมื่อ วันที่<br/>ร่วมจัดประชุมงา<br/>นครสวรรค์</li> </ol> | 5-660607-191350-1<br>16 มิ.ย.66 เวลา 8:00 น.<br>16 มิ.ย.66 เวลา 16:30 เ<br>านนโยบายและแผน จังเ | น.<br>หวัด                                    |                                                             |
| เลขที่อ้างอิง 485-660607-1                                          | 191350-1                                                                                                    |                                                                                                | เลขที่อ้างอิง '                               | 485-660607-191350-2                                         |
| รายละเอียดที่ต้องไปปฏิบัติ<br>ร่วมจัดประชุมงานนโยบายแล<br>นครสวรรค์ | งานนอกสถานที<br>ละแผน จังหวัด                                                                                                 |                                                                                                | รายละเอียดที่ต่<br>ร่วมจัดประชุม<br>นครสวรรค์ | <u>้องไปปฏิบัติงานนอกสถานที่</u><br>งานนโยบายและแผน จังหวัด |
| ตลอดทั้งวัน (08:00 - 16:3                                           | 30 u.)                                                                                                    |                                                                                                | ตลอดทั้งวัน (                                 | 08:00 - 16:30 u.)                                           |
| เริ่มตั้งแต่ 16 มิ.ย. 2                                             | 2566 08:00 u.                                                                                                    |                                                                                                | เริ่มตั้งแต่                                  | 17 มิ.ย. 2566 08:30 น.                                      |
| สิ้นสุดเมื่อ 16 มิ.ย. 2                                             | 2566 16:30 u.                                                                                                    |                                                                                                | สิ้นสุดเมื่อ                                  | 17 มิ.ย. 2566 16:30 น.                                      |
|                                                                     | <b>อนุมัติ</b><br><sup>มื่อ 16 มิ.ย. 66]</sup>                                                                                |                                                                                                | •                                             | <b>อนุมัติ</b><br>[เมื่อ 17 มิ.ย. 66]                       |

วันที่ 16 มิ.ย.2566 (08.00 - 16.30 น.)

วันที่ 17 มิ.ย.2566 (08.00 - 16.30 น.)

# ส่วนที่ 4 การลงเวลาปฏิบัติงานนอกสถานที่

## การลงเวลาปฏิบัติงานนอกสถานที่ (เข้า – ออก)

ในส่วนของการลงเวลาเข้า – ออก การปฏิบัติงานนอกสถานที่ จำเป็นจะต้องยื่นคำขออนุมัติการ ปฏิบัติงานนอกสถานที่ และผ่านการอนุมัติจากผู้อำนวยการวิทยาลัยชุมชนพิจิตรก่อน(หากยังไม่ได้ยื่นคำขอให้ ไปทำ ส่วนที่ 3 การแจ้งปฏิบัติงานนอกสถานที่ หน้าที่ 10) เมื่อดำเนินการยื่นคำขออนุมัติผ่านแล้วในเลือก "การลงเวลาปฏิบัติงานนอกสถานที่" (1) ดังรูป

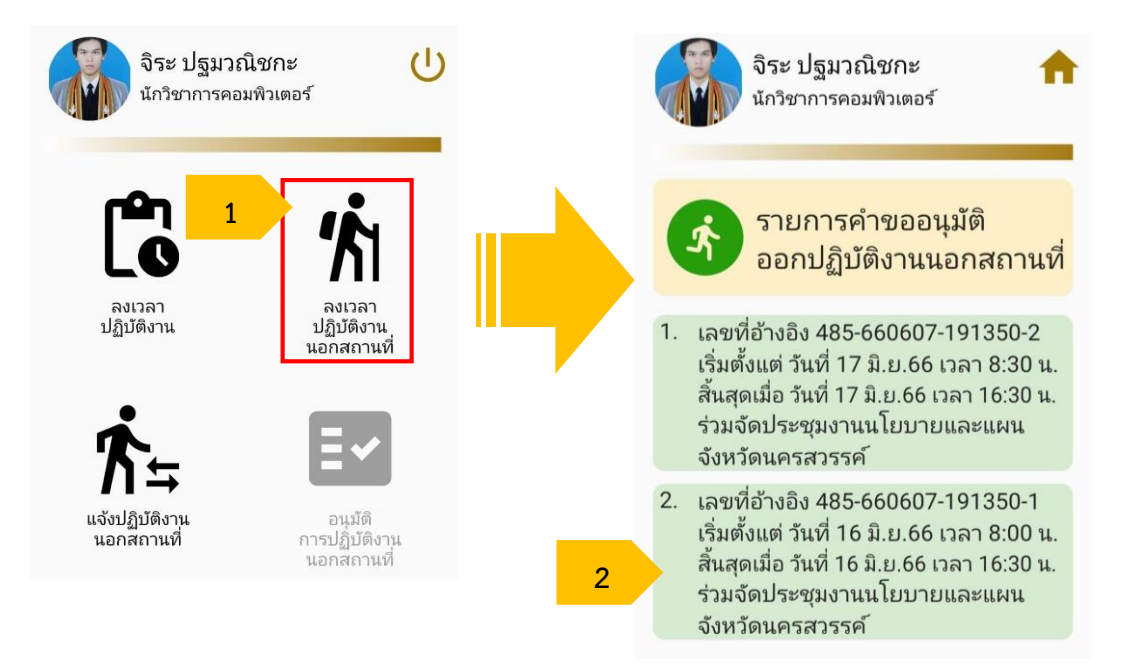

จะสังเกตว่าระบบจะแสดงรายการคำขออนุมัติออกปฏิบัติงานนอกสถานที่ โดยจะแบ่งออกเป็นแต่ละ วันซึ่งขึ้นอยู่กับจำนวนของวันที่ขอออกปฏิบัติงานนอกสถานที่ ให้เลือกวันเดือนปีที่จะเลือกลงเวลา (2) หากเลือกข้อมูลคำขอออกปฏิบัติงานนอกสถานที่ก่อนวันที่จะออกไปลงเวลาปฏิบัติงานนอกสถานที่ (เวลาไม่ตรงกับที่ระบุในคำขออนุมัติ) ระบบจะไม่เปิดให้มีการเข้างานและออกงานได้

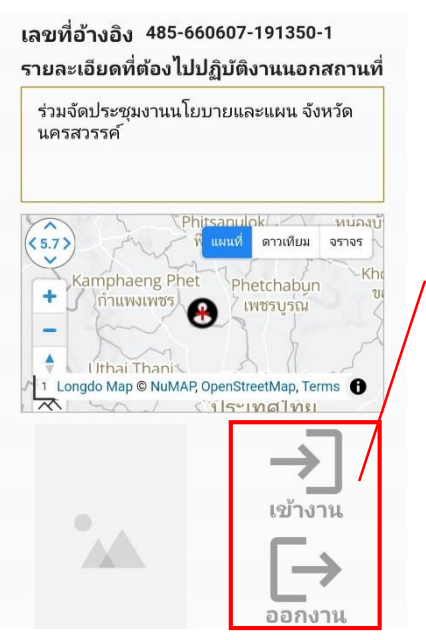

ข้อมูลไม่สามารถลงเวลาเข้างาน และออกงานได้ เนื่องจากวันเวลาไม่ ตรงกับที่ระบุในคำขออนุมัติ เมื่อถึงวันที่ต้องลงเวลาปฏิบัติงานนอกสถานที่ให้เราทำการเลือกข้อมูลที่ต้องการลงเวลาตามวันเดือนปี ที่ปฏิบัติงาน โดยตัวอย่างเป็นการลงเวลาปฏิบัติงานนอกสถานของวันที่ 20 มิถุนายน 2566 **(1)** 

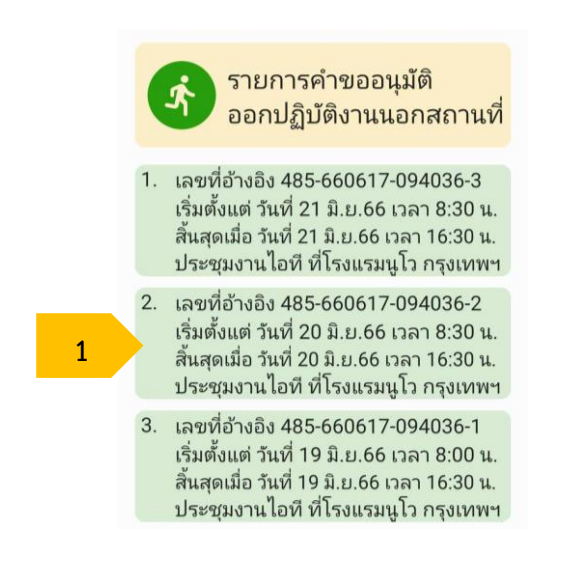

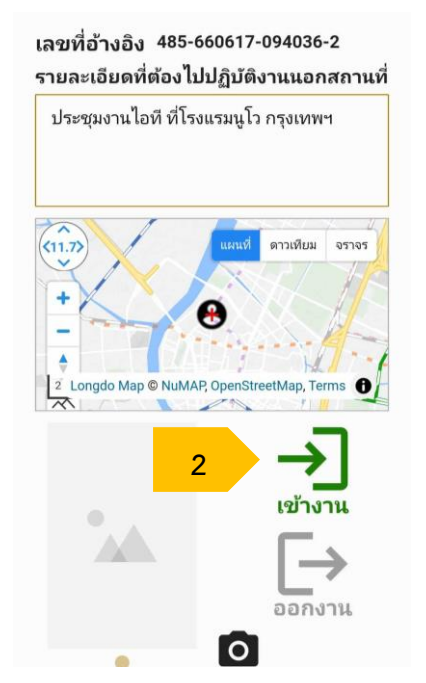

จากนั้นระบบจะแสดงข้อมูลรายละเอียดการปฏิบัติงานนอกสถานที่ โดยแสดงข้อมูลเลขที่อ้างอิง ข้อมูลการปฏิบัติงาน พิกัดที่เราอยู่ (จากสัญญาณ GPS) และปุ่มกดลงเวลาเข้าปฏิบัติงาน (2) จากนั้นให้ให้ใส่ รหัส Passcode (3)

ระบบจะแสดงข้อมูลการลงเวลาปฏิบัติงานนอกสถานที่ (เข้างาน) โดยจะมีข้อมูลวันที่ลงเวลา และ เวลา ซึ่งถือว่าการลงเวลาปฏิบัติงานนอกสถานที่ (เข้างาน) เสร็จสิ้น และให้กดไปที่หน้าหลัก **(4)** 

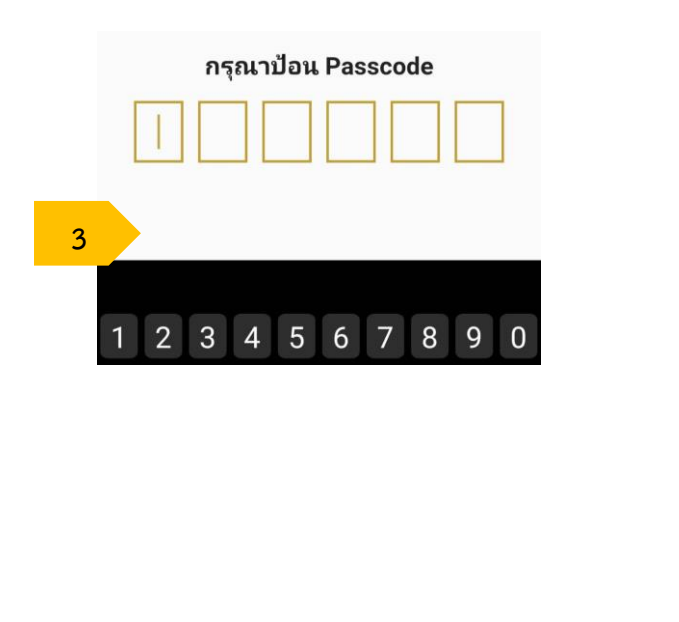

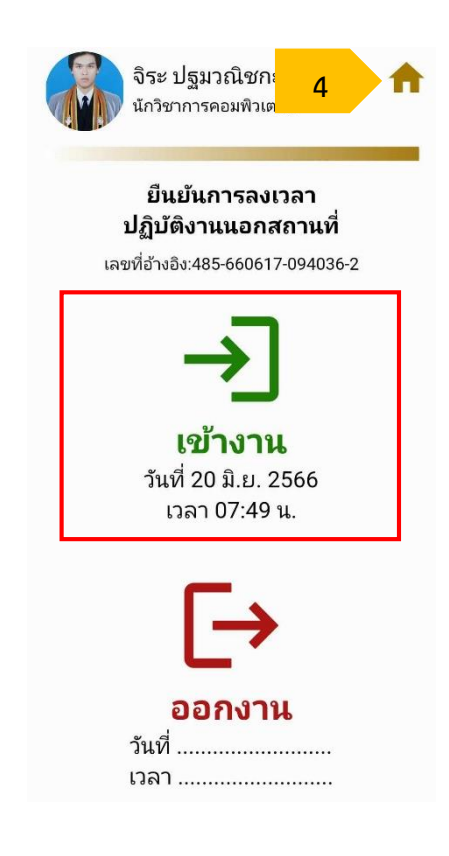

เมื่อถึงช่วงที่ต้องลงเวลาออกปฏิบัติงานนอกสถาน ให้ทำการเลือกข้อมูลที่ต้องการลงเวลาออกตามวัน เดือนปีที่ปฏิบัติงาน โดยตัวอย่างเป็นการลงเวลาออกปฏิบัติงานนอกสถานของวันที่ 20 มิถุนายน 2566 **(5)** 

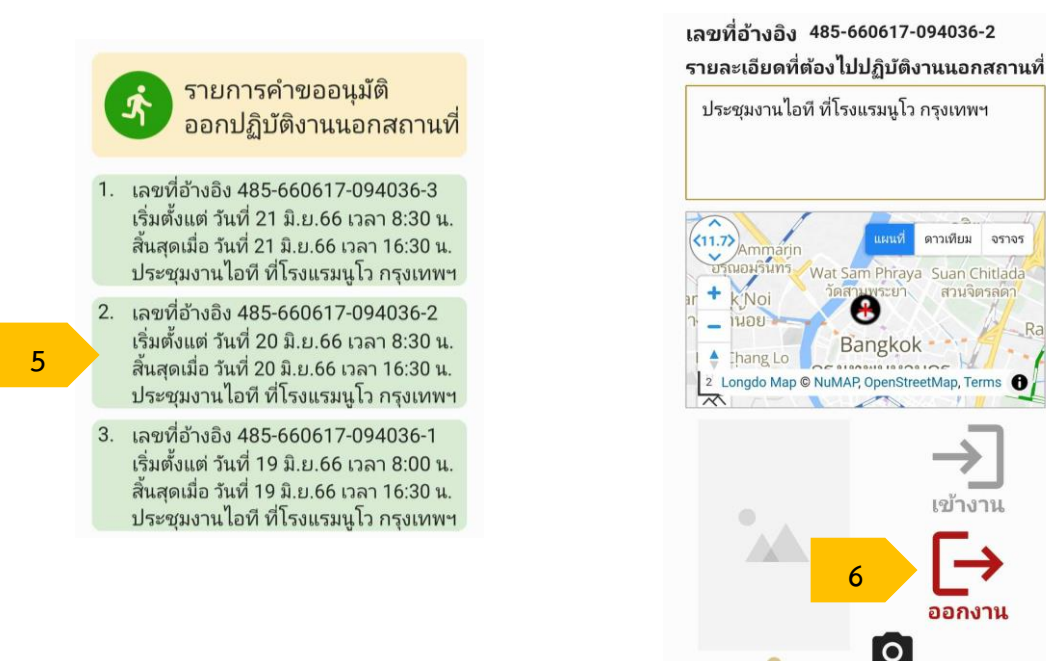

จากนั้นระบบจะแสดงข้อมูลรายละเอียดการปฏิบัติงานนอกสถานที่ โดยแสดงข้อมูลเลขที่อ้างอิง ข้อมูลการปฏิบัติงาน พิกัดที่เราอยู่ (จากสัญญาณ GPS) และปุ่มกดลงเวลาออกปฏิบัติงาน (6) จากนั้นให้ให้ใส่ รหัส Passcode (7)

ระบบจะแสดงข้อมูลการลงเวลาปฏิบัติงานนอกสถานที่ โดยจะมีข้อมูลวันที่ลงเวลาเข้างาน ลงเวลา ออกงานและเวลา ซึ่งถือว่าการลงเวลาปฏิบัติงานนอกสถานที่เสร็จสิ้น และให้กดไปที่หน้าหลัก (8)

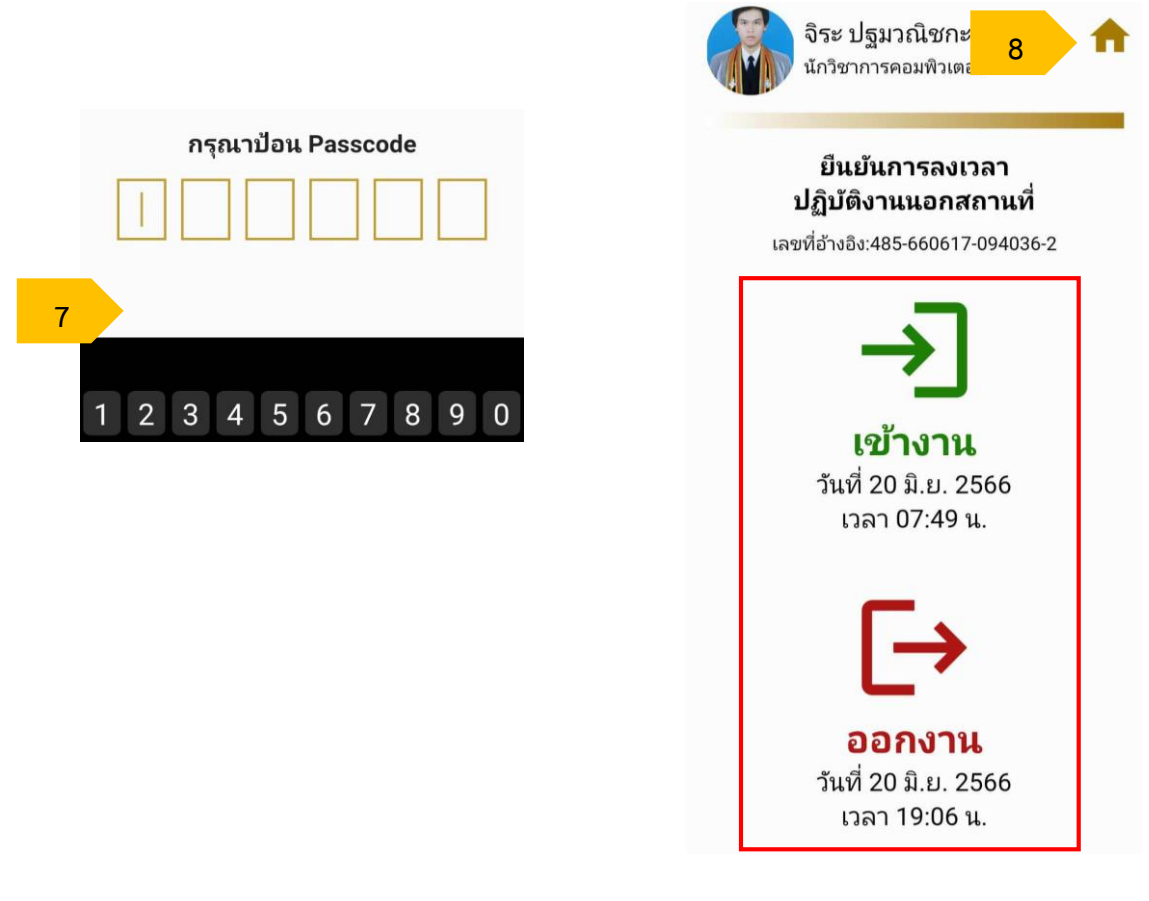

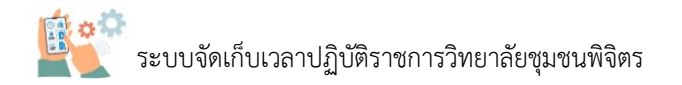

## ส่วนที่ 5 ระบบการลางาน

## การยื่นคำขออนุมัติการลางาน

ในการยื่นคำขออนุมัติการลางานนั้นจะต้องกระทำในระบบระบบคลังข้อมูลด้านการบริหารงานบุคคล สถาบันวิทยาลัยชุมชน (https://hr.iccs.ac.th) เพื่อส่งคำขอการลาต่าง ๆ ในระบบ จากนั้นระบบจะส่งให้ หัวหน้าสำนัก และผู้อำนวยการ เพื่ออนุมัติคำขอการลาต่าง ๆ ตามลำดับสายงาน ดังรูป

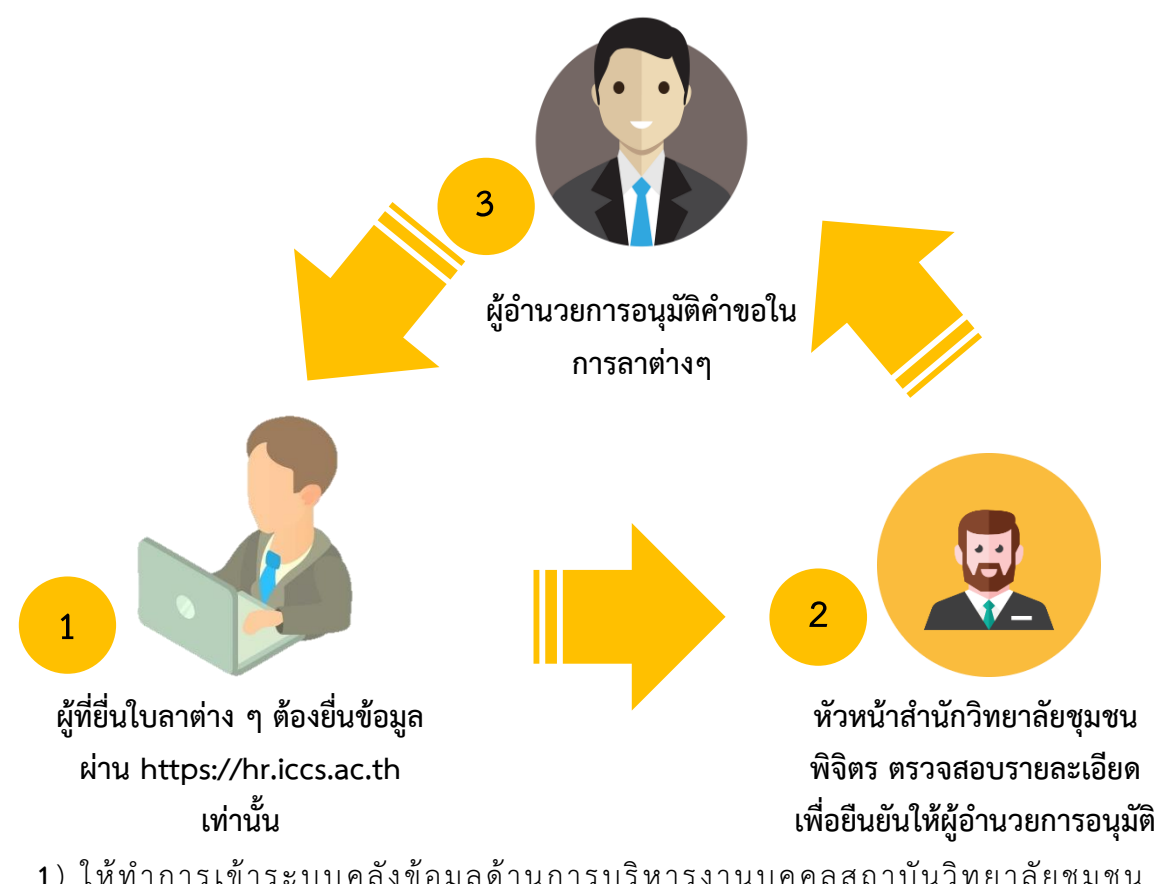

 ให้ทำการเข้าระบบคลังข้อมูลด้านการบริหารงานบุคคลสถาบันวิทยาลัยชุมชน (https://hr.iccs.ac.th) โดยการเข้าไปที่เว็บของวิทยาลัยชุมชนพิจิตร (http://pcc.ac.th) จากนั้นกดไปที่ลิงค์ เพื่อเข้าระบบระบบคลังข้อมูลด้านการบริหารงานบุคคลสถาบันวิทยาลัยชุมชน (https://hr.iccs.ac.th) ดังรูป

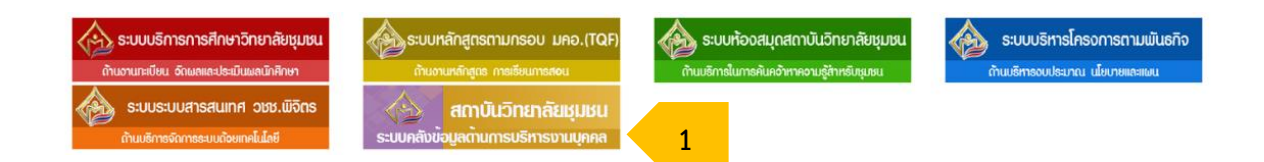

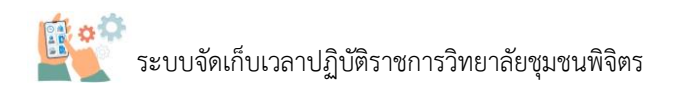

2) ให้ทำการเข้าสู่ระบบโดยการกรอกรหัสบัตรประชาชน 13 หลัก และกดขอรหัส OTP โดยระบบจะ ส่งไปที่ e-mail (@pcc.ac.th) เพื่อขอรหัส OTP จำนวน 6 หลัก แล้วนำรหัสนี้นำไปกรอกในช่อง Password เพื่อเข้าสู่ระบบ (\*\*\*\*ขั้นตอนนี้ สามารถไปทบทวนได้ที่ การยืนยันอีเมล หน้าที่ 2 )

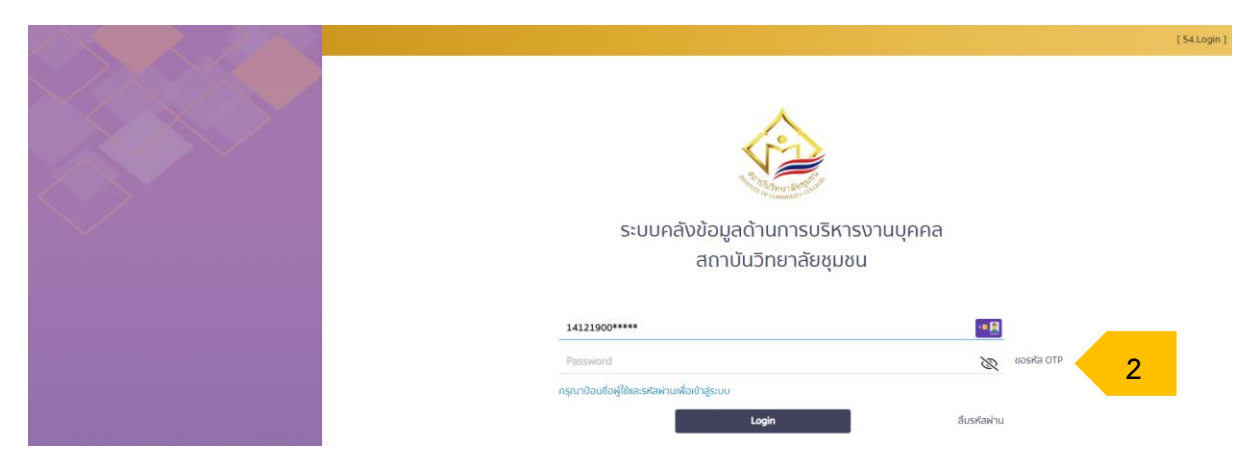

3) ให้เลือกที่ระบบการลางาน จากนั้นให้ทำการกดที่รูป 1 (4) เพื่อเป็นการสร้างการยื่นคาขออนุมัติ การลางาน

| ٨ | ≡ n N |        |                  |              |            |                | (j) 🈩 | คติกานต์ แก้วงาม<br>เจ้าหน้าที่บริการ |  |
|---|-------|--------|------------------|--------------|------------|----------------|-------|---------------------------------------|--|
| Θ |       | ระบบกา | ารลางาน ( 520.D1 | 1            |            |                | 4     |                                       |  |
| 1 |       | • (    | 1 ) #            |              |            |                |       |                                       |  |
| Ť |       | ล่ำดับ | วันทียื่นใบลา    | ประเภทกการลา | วันที่ขอลา | สถานะดำเนินการ |       |                                       |  |
| Ē |       |        |                  |              |            |                |       |                                       |  |
| đ | 3     |        |                  |              |            |                |       |                                       |  |

5) ให้ทำการระบุรายการยื่นคำขออนุมัติการลางาน โดยในที่นี้จะทำการเลือกรายการลาป่วย ดังรูป และเมื่อเลือกแล้วให้ทำการกดที่ "ตกลง"

|                     |                         |            |   |               |                        | i 🎓           | คติกานด์ แก้วงาม<br>เจ้าหน้าที่บริการ |   |
|---------------------|-------------------------|------------|---|---------------|------------------------|---------------|---------------------------------------|---|
| ระบบการลางาน (520   | D1 ]                    |            |   |               | Ð                      |               |                                       |   |
| * 3 1 3 *           |                         |            |   |               |                        |               |                                       |   |
| ลำดับ วันทียิ่นใบลา | ประเภทกการลา            | วันที่ขอลา |   | สถานะดำเนินกา | s                      |               |                                       |   |
|                     | 🔓 ระบุรายการคำขอฯอิเล็ก | ทรอนิกส์   |   |               | _                      |               |                                       |   |
|                     | ลาป่วย                  | av Hniān   | - | 5             | ระบุรายกา<br>ระบุรายกา | ารคำขอฯอิเล็ก | ารอนิกส์                              |   |
|                     |                         |            |   |               | ระบุคาขอฯ              |               |                                       | ^ |
|                     |                         |            |   |               | ลากิจส่วนตัว           |               |                                       |   |
|                     |                         |            |   |               | ลาไปช่วยเหลือ          | อภรรยาที่คลอด | บุตร                                  | ł |
|                     |                         |            |   |               | ลาพักผ่อน              |               |                                       |   |
|                     |                         |            |   |               | ลาอุปสมบทห             | รือลาประกอบพื | เรีย้จย์                              |   |

6) ให้ทำการกรอกข้อมูลรายละเอียดแบบใบลาให้ครบถ้วน เช่น เขียนที่ใด (ส่วนใหญ่มักเขียนที่ วิทยาลัยชุมชนพิจิตร) เหตุการณ์ไม่สามารถมาปฏิบัติงานได้ กำหนดวันที่ไม่สามารถมาปฏิบัติงานได้ และข้อมูล การไม่สามารถมาปฏิบัติงานได้ครั้งล่าสุด (ข้อมูลจากประวัติการลาในหน้าแรก หรือให้ติดต่องานบุคลากร)

|   | ≡ n N |            |                                                      |            |             |              |   |                   | (j   |   | คติกานด์ แก้วงาม<br>เจ้าหน้าที่บริการ |  |
|---|-------|------------|------------------------------------------------------|------------|-------------|--------------|---|-------------------|------|---|---------------------------------------|--|
| Θ |       | ← iiuu     | <b>ເງິບລາ</b> [ \$20.11 ]                            |            |             |              |   |                   | 8    |   |                                       |  |
| 1 |       |            |                                                      |            | _           |              |   | ,                 | 0    |   |                                       |  |
| Ť |       | Ř          | ยินศาของ<br>13 มิ.ย. 2566<br>เลขที่คำขอ : 1686649705 | 6748       | ผลการอนุมัต |              |   | l                 |      |   |                                       |  |
| Ē |       |            |                                                      |            | แบบใบลา     |              |   |                   |      |   |                                       |  |
|   |       | เขียนที่*  |                                                      |            |             |              |   |                   |      |   |                                       |  |
|   |       | เรื่องที่ข | ə*                                                   |            |             |              |   |                   | .18  |   |                                       |  |
|   |       | ลาปัว      | ម                                                    |            |             |              |   |                   |      |   |                                       |  |
|   |       | เรียน*     |                                                      |            |             |              |   |                   |      |   |                                       |  |
|   |       | ผู้อำน     | วยการวิทยาลัยชุมชนพิจิตร                             |            |             |              |   |                   |      |   |                                       |  |
|   |       | ข้าพเจ้า   |                                                      |            | ดำแหน่      | 0            |   |                   |      |   |                                       |  |
|   |       | นางส       | าวคติกานต์ แก้วงาม                                   |            | เจ้าหเ      | ม้าที่บริการ |   |                   |      |   |                                       |  |
|   |       | สังกัดห    | น่วยงาน*                                             |            |             |              |   |                   |      |   |                                       |  |
|   |       | สำนัก      | างานผู้อำนวยการ วิทยาลัยชุมชเ                        | เพิจิตร    |             |              |   |                   |      |   |                                       |  |
|   |       | ขอ ลาม     | ไวย เนื่องจาก                                        |            |             |              |   |                   | _    |   |                                       |  |
|   |       | มีไข้ ป    | σλοσ                                                 |            |             |              |   |                   |      | 6 |                                       |  |
|   |       |            | )))                                                  | ດດ/ປປປປ    |             |              |   |                   |      |   |                                       |  |
|   |       | ດັ້ນແຕ່ວັ  | uñ 12/06/2566                                        | 🖻 ເດິ່ມວັນ | ٥           | มีกำหนด      | 1 | วัน               |      |   |                                       |  |
|   |       |            |                                                      | 00/000     |             |              |   |                   |      |   |                                       |  |
|   |       | ถึงวันที   | 12/06/2566                                           |            |             |              |   |                   |      |   |                                       |  |
|   |       | ข้าพเจ้า   | ได้                                                  |            |             |              |   | [การลาครั้งสุดท้า | ຍ]   |   |                                       |  |
|   |       | 25 w       | n. 2566                                              |            |             |              |   |                   | le . |   |                                       |  |

7) เมื่อกรอกข้อมูลแล้วให้ทำการบันทึก เพื่อยื่นคำขออนุมัติการลางาน โดยการกดรูป 🛃 โดยจะ แสดงเป็นสีเขียวก็ต่อเมื่อกรอกข้อมูลได้อย่างถูกต้องและครบถ้วน

|        |                                                                 |                   | <ol> <li>(1) (1) คดีกานด์ แก้วงาม</li> <li>(1) เจ้าหน้าที่บริการ</li> </ol> |
|--------|-----------------------------------------------------------------|-------------------|-----------------------------------------------------------------------------|
| θ      | - IIUUluan ( \$20.11 )                                          |                   | <b>B</b> 7                                                                  |
| *      | <b>มันทำของ</b><br>13 มี.ช. 2566<br>เลขที่คำขอ : 16866497056748 | ю                 |                                                                             |
| e<br>A | IIUI                                                            | มใบลา             |                                                                             |
|        | เขียนที่*                                                       |                   |                                                                             |
|        | วิทยาสัยชุมชนฟิงิดร                                             |                   |                                                                             |
|        | เรื่องที่ขอ*                                                    |                   |                                                                             |
|        | ลาป่วย                                                          |                   |                                                                             |
|        | เรียน*                                                          |                   |                                                                             |
|        | ผู้อ่านวยการวิทยาลัยชุมชนพิจิตร                                 |                   |                                                                             |
|        | ข้าพเจ้า                                                        | ดำแหน่ง           |                                                                             |
|        | นางสาวคดิทานด์ แก้วงาม                                          | เจ้าหน้าที่บริการ |                                                                             |
|        | สังทัดหน่วยงาน*                                                 |                   |                                                                             |
|        | สำนักงานผู้อำนวยการ วิทยาลัยชุมชนพิจิตร                         |                   |                                                                             |
|        | ขอ ลาป่วย เนื่องจาก                                             |                   |                                                                             |
|        | มีไข้ ปวดหัว                                                    |                   |                                                                             |

8) จากนั้นระบบจะแสดงข้อมูลประวัติการยื่นคำขออนุมัติการลางาน โดยจะมีสถานะดำเนินการเป็น "ยื่นคำร้อง"

|   | = n N |       |                                  |              |                                |                |   | (i) | ۲ | คติกานด์ แก้วงาม<br>เจ้าหน้าที่บริการ |  |
|---|-------|-------|----------------------------------|--------------|--------------------------------|----------------|---|-----|---|---------------------------------------|--|
| Θ |       | ระบบก | <mark>าารลางาน</mark> [ 520.D1 ] |              |                                |                | • |     |   |                                       |  |
| 1 |       | * (   | 1).                              |              |                                |                |   |     |   |                                       |  |
| Ť |       | สำดับ | วันทียื่นใบลา                    | ประเภทกการลา | วันที่ขอลา                     | สถานะดำเนินการ |   |     |   |                                       |  |
| Ē |       | 1     | 13 D.U. 2566                     | ลาป่วย       | วันที่ 12 มิ.ย. 2566 (เต็มวัน) | 📌 ยินศำร้อง    | 8 | 3   |   |                                       |  |
| đ |       |       |                                  |              |                                |                |   |     |   |                                       |  |

### การตรวจสอบผลการอนุมัติการลา

การตรวจสอบผลการอนุมัติการลานั้นจะต้องผ่านขั้นตอนการยื่นคำขออนุมัติการลางาน(หน้าที่ 20)
 โดยจะมีข้อมูลประวัติการยื่นคำขออนุมัติการลางาน ดังรูป

จากนั้นให้ทำการกดที่ข้อมูลที่ต้องการตรวจสอบผลการอนุมัติการลา จากรูปเป็นตรวจสอบผลการ อนุมัติการลาขอวันที่ 13 มิ.ย. 2566

|   | = n N |       |                                 |              |   |                              |                 |   | (i) | ۲ | คติกานต์ แก้วงาม<br>เจ้าหน้าที่บริการ |  |
|---|-------|-------|---------------------------------|--------------|---|------------------------------|-----------------|---|-----|---|---------------------------------------|--|
| Θ |       | ระบบก | <mark>ารลางาน</mark> [ 520.D1 ] |              |   |                              |                 | • |     |   |                                       |  |
| 1 |       | • (   | 1 ) =                           |              |   |                              |                 |   |     |   |                                       |  |
| Ť |       | สำดับ | วันทียื่นใบลา                   | ประเภทกการลา |   | วันที่ขอลา                   | สถานะด่ำเนินการ |   |     |   |                                       |  |
| Ē |       | 1     | 13 D.U. 2566                    | ลาป่วย       | 1 | นที่ 12 มิ.ช. 2566 (เด็มวัน) | 🖈 ยิ่นคำร้อง    |   |     |   |                                       |  |
| đ |       |       |                                 |              |   |                              |                 |   |     |   |                                       |  |

 ระบบจากแสดงข้อมูลคำขออนุมัติการลางาน โดยแสดงข้อมูลวันเดือนปีที่ยื่นคำขอ ข้อมูล สถานการณ์อนุมัติ และสถิติการลาในปีงบประมาณนี้

|             | ≡ n N |                                                                                               |                                                                                                   |                      |            |         | (j) 🌋 | คติกานด์ แก้วงาม<br>เจ้าหน้าที่บริการ | ' <u>8</u> |
|-------------|-------|-----------------------------------------------------------------------------------------------|---------------------------------------------------------------------------------------------------|----------------------|------------|---------|-------|---------------------------------------|------------|
| 0           |       | ← แบบใบลา ( \$20.11 )                                                                         |                                                                                                   |                      |            |         |       |                                       |            |
| ۲<br>آ<br>آ |       | ยนกำยอง           13 ป.ย. 2566         เลยที่คำขอ : 16866497056748                            | ผลการอนุมัชิ<br>วันที่ 13 มิ.ช. 2566<br>ลถาน: : ระหว่างดำเนินการ<br>นายอนุศักด์ นาคโฟซิดเร<br>ครู |                      |            | 0       | 2     |                                       |            |
|             |       | ผู้ลา : นางสาวคติกานด์ แท้วงาม<br>ดำแหน่ง : เจ้าหน้าที่บริการ                                 | สถิติการลาในปีงบประมาณนี้                                                                         | หน่วยนับ : ครั้ง/วัน |            |         |       |                                       |            |
|             |       | สังกัด : วิทยาสัยชุมชนพิจิตร                                                                  | ประเภท                                                                                            | ลามาแล้ว             | ลาครั้งนี้ | รวมเป็น |       |                                       |            |
|             |       |                                                                                               | ลาป่วย                                                                                            |                      | 1/1        | 1/1     |       |                                       |            |
|             |       |                                                                                               | ลากิจ                                                                                             |                      |            | 0       |       |                                       |            |
|             |       |                                                                                               | ลาพักผ่อน                                                                                         | ÷                    |            | 0       |       |                                       |            |
|             |       |                                                                                               | ลาคลอดบุตร                                                                                        |                      | ~          | 0       |       |                                       |            |
|             |       |                                                                                               | ลาอื่นๆ                                                                                           | -                    | 9          | 0       |       |                                       |            |
|             |       |                                                                                               | แสดงข้อมูลการลาทั้งหมด                                                                            |                      |            |         |       |                                       |            |
|             |       | <mark>ผลการพิจารณาอนุนัติการลา</mark><br>ผู้อนุมัติ : นายอนุศิกดิ์ นาคไพซิดร<br>ตำเหนัง : ครู |                                                                                                   |                      |            |         |       |                                       |            |

3) หากการอนุมัติการลาผ่านการอนุมัติจากผู้บริหารจะแสดงสถานะดังรูป โดยจะถือได้ว่าการอนุมัติ การลาสำเร็จแล้ว และจะไม่สามารถแก้ไข หรือลบได้

| ٢ | = n N |        |                          |              |                                |                                                | () | ٢ | คติกานด์ แก้วงาม<br>เจ้าหน้าที่บริการ | 8 |
|---|-------|--------|--------------------------|--------------|--------------------------------|------------------------------------------------|----|---|---------------------------------------|---|
| θ |       | SEUU   | <b>าารลางาน</b> [ 520.D1 | 1            |                                |                                                |    |   |                                       |   |
| 1 |       | = (    | 1).                      |              |                                |                                                |    |   |                                       |   |
| Ť |       | ล่าดับ | วันทียื่นใบลา            | ประเภทกการลา | วันที่ขอลา                     | สถานะดำเนินการ                                 |    |   |                                       |   |
| Ē |       | 1      | 13 Ū.U. 2566             | ลาบีวย       | วันที่ 12 มิ.ย. 2566 (เต็มวัน) | 🜔 อนุมัติการลา<br>[เมื่อ วันที่ 13 มิ.ย. 2566] | 3  |   |                                       |   |
|   |       |        |                          |              |                                |                                                |    |   |                                       |   |

### การแก้ไขคำขออนุมัติการลางาน

1) ให้ทำการกดเลือกที่ข้อมูลที่ต้องการแก้ไขคำขออนุมัติการลางาน

|   | = n N |       |                    |              |                                |                |   | (j) | ۲ | คติกานต์ แก้วงาม<br>เจ้าหน้าที่บริการ |  |
|---|-------|-------|--------------------|--------------|--------------------------------|----------------|---|-----|---|---------------------------------------|--|
| Θ |       | ระบบก | ารลางาน [ 520.D1 ] |              |                                |                | • |     |   |                                       |  |
| 1 |       | • (   | 1 ) -              |              |                                |                |   |     |   |                                       |  |
| Ť |       | สำดับ | วันทียื่นใบลา      | ประเภทกการลา | วันที่ขอลา                     | สถานะดำเนินการ |   |     |   |                                       |  |
| Ē |       | 1     | 13 0.0. 2566       | ลาป่วย       | วันที่ 12 มิ.ย. 2566 (เดิมวัน) | 🖈 ยินคำร้อง    | 1 |     |   |                                       |  |
| đ |       |       |                    |              |                                |                |   |     |   |                                       |  |

 ระบบจะแสดงข้อมูลคำขออนุมัติการลางาน โดยให้ทำการแก้ไขข้อมูลได้ และให้ทำการกด "บันทึก การแก้ไขข้อมูล" \*\*\*\*แต่ถ้าคำขออนุมัติการลางานอนุมัติแล้วจะไม่สามารถแก้ไขได้

|        | Ξ ∩ Π |                                                              |                  |            | (j) 🏠 | คดิกานด์ แก้วงาม |
|--------|-------|--------------------------------------------------------------|------------------|------------|-------|------------------|
| Θ      |       | ← ແບບໃບลา ( \$20.11 )                                        |                  | •          | 2     |                  |
| *      |       | ชั่นก่านอาง<br>13 มี.พ. 2566<br>เลมที่ก่านอ : 16866497056748 | uo               | (?)<br>(=) |       | -                |
| E<br>M |       | IU                                                           | บใบลา            |            |       |                  |
|        |       | เขียนที่*                                                    |                  |            |       |                  |
|        |       | วิทยาลัยชุมชนพิจิตร                                          |                  | æ          |       |                  |
|        |       | เรื่องที่ขอ*                                                 |                  |            |       |                  |
|        |       | ลาป่วย                                                       |                  |            |       |                  |
|        |       | เรียน*                                                       |                  |            |       |                  |
|        |       | ผู้อำนวยการวิทยาสัยชุมชนพิจิตร                               |                  |            |       |                  |
|        |       | ข้าพเจ้า                                                     | ดำแหน่ง          |            |       |                  |
|        |       | นางสาวคติกานด์ แก้วงาม                                       | เจ้าหน้าทีมริการ |            |       |                  |
|        |       | สังกัดหน่วยงาน*                                              |                  |            |       |                  |
|        |       | สำนักงานผู้อ่านวยการ วิทยาลียชุมชนพิจิดร                     |                  |            |       |                  |
|        |       | ขอ ลาป่วย เนื่องจาก<br>ยี่ได้ ประวัต                         |                  |            |       |                  |
|        |       | ניעראיני אוני                                                |                  |            |       |                  |

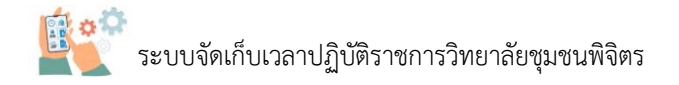

#### การลบคำขออนุมัติการลางาน

1) ให้ทำการกดเลือกที่ข้อมูลที่ต้องการลบคำขออนุมัติการลางาน

| ٨ | ≡ n N |        | Ū                  |              |                                |                |   | (j) | ۲ | คติกานด์ แก้วงาม<br>เจ้าหน้าที่บริการ |  |
|---|-------|--------|--------------------|--------------|--------------------------------|----------------|---|-----|---|---------------------------------------|--|
| θ |       | ระบบกา | 15a1014 [ 520.D1 ] |              |                                |                | • |     |   |                                       |  |
| 1 |       | * (    | 1 ) .              |              |                                |                |   |     |   |                                       |  |
| Ť |       | ลำดับ  | วันทียื่นใบลา      | ประเภทกการลา | วันที่ขอลา                     | สถานะดำเนินการ |   |     |   |                                       |  |
| Ē |       | 1      | 13 D.U. 2566       | ลาป่วย       | วันที่ 12 มิ.ย. 2566 (เดิมวัน) | 🖈 ยิ่นคำร้อง   | 1 |     |   |                                       |  |
| đ |       |        |                    |              |                                |                |   |     |   |                                       |  |

2) ระบบจะแสดงข้อมูลคำขออนุมัติการลางาน โดยให้ทำการกด "ลบข้อมูล" \*\*\*\*แต่ถ้าคำขออนุมัติ การลางานอนุมัติแล้วจะไม่สามารถแก้ไขได้

|        | ≡ n N |                                         |                   |       | (j) 🍅 | คติกานด์ แก้วงาม<br>เจ้าหน้าที่บริการ |
|--------|-------|-----------------------------------------|-------------------|-------|-------|---------------------------------------|
| Θ      |       | - IIUUใบลา ( \$20.11 )                  |                   |       | 2     |                                       |
| /<br>* |       | <b>бићирч натво</b> ц<br>13 П.е. 2566   | Ja                | <br>₽ |       |                                       |
| Ē      |       | เลขที่คำขอ : 16866497056748             |                   |       |       |                                       |
| đ      |       | 10                                      | บใบลา             |       |       |                                       |
|        |       | เขียนที่*                               |                   |       |       |                                       |
|        |       | วิทยาสัยชุมชนพิจิดร                     |                   | Å     |       |                                       |
|        |       | เรื่องที่ขอ*                            |                   |       |       |                                       |
|        |       | ลาป่วย                                  |                   |       |       |                                       |
|        |       | เรียน*                                  |                   |       |       |                                       |
|        |       | ผู้อ่านวยการวิทยาสัยชุมชนพิจิตร         |                   |       |       |                                       |
|        |       | ข้าพเจ้า                                | ดำแหน่ง           |       |       |                                       |
|        |       | นางสาวคติกานด์ แก้วงาม                  | เจ้าหน้าที่บริการ |       |       |                                       |
|        |       | สังกัดหน่วยงาน*                         |                   |       |       |                                       |
|        |       | สำนักงานผู้อำนวยการ วิทยาลัยชุมชนพิจิตร |                   |       |       |                                       |
|        |       | ขอ ลามีวย เนื่องจาก                     |                   |       |       |                                       |
|        |       | มีไข้ ปวดหัว                            |                   |       |       |                                       |

# ส่วนที่ 6 การดูข้อมูลการลงเวลาปฏิบัติราชการ

#### การดูข้อมูลกางลงเวลางาน

 ให้ทำการเข้าระบบคลังข้อมูลด้านการบริหารงานบุคคลสถาบันวิทยาลัยชุมชน (https://hr.iccs.ac.th) โดยการเข้าไปที่เว็บของวิทยาลัยชุมชนพิจิตร (http://pcc.ac.th) จากนั้นกดไปที่ลิงค์ เพื่อเข้าระบบระบบคลังข้อมูลด้านการบริหารงานบุคคลสถาบันวิทยาลัยชุมชน (https://hr.iccs.ac.th) ดังรูป

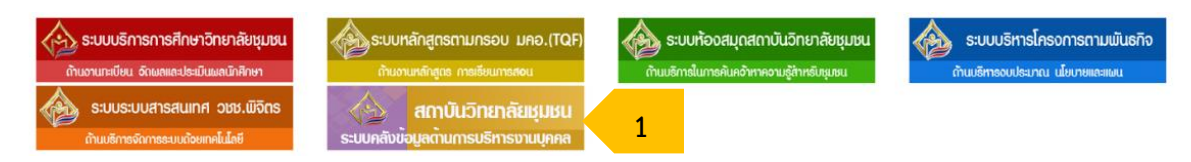

2) ให้ทำการเข้าสู่ระบบโดยการกรอกรหัสบัตรประชาชน 13 หลัก และกดขอรหัส OTP โดยระบบจะ ส่งไปที่ e-mail (@pcc.ac.th) เพื่อขอรหัส OTP จำนวน 6 หลัก แล้วนำรหัสนี้นำไปกรอกในช่อง Password เพื่อเข้าสู่ระบบ (\*\*\*\*ขั้นตอนนี้ สามารถไปทบทวนได้ที่ การยืนยันอีเมล หน้าที่ 2 )

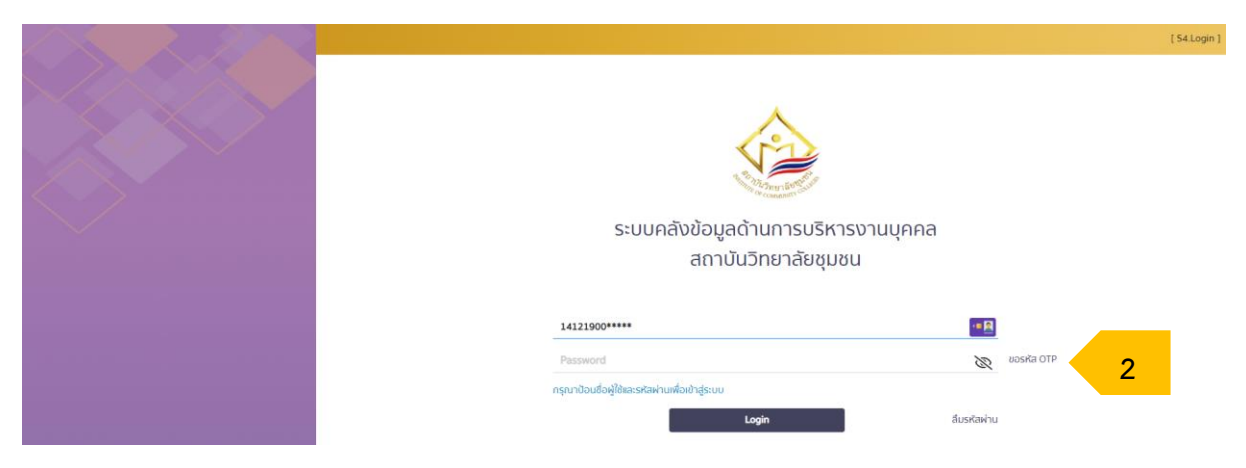

3) ให้เลือกที่**เวลาปฏิบัติราชการ** ระบบจะแสดงข้อมูลการเข้า-ออกปฏิบัติงานทั้งหมด

| ۲   | สถาบันวิทยาลัยชุมชน                     | ≡ n N |   |                   |           |            |             |           |                |          |              |          |          |                                                                                                  | () | ۲ | จีระ ปฐมวณิชกะ<br>นักวีชาการคอมพิวเตอร์ |  |
|-----|-----------------------------------------|-------|---|-------------------|-----------|------------|-------------|-----------|----------------|----------|--------------|----------|----------|--------------------------------------------------------------------------------------------------|----|---|-----------------------------------------|--|
| Θ   | กะเบียนประวัติตนเอง                     |       |   | ระบบลา            | Dicar     | າປກຼຸັບັ   | สีราชเ      | การ เ     | 520.D          | 1]       |              |          |          | นายจีระ ปฐมวณิชกะ                                                                                |    |   |                                         |  |
| 1   | ขอปรับปรุงข้อมูล<br>ทะเบียนประวัติตนเอง |       | 1 | ป่อ               | yan       | ารลงเ      | วลาป        | ភ្ជូវត    | ราชก           | ns       | Surf         | เวลาเช้า | เวลาออก  | สถานที                                                                                           |    |   |                                         |  |
| *   | ยื่นคำขอฯ<br>อิเล็กทรอนิทส์             |       |   | ะอา               | D         | มิถุม<br>อ | ายน 25<br>พ | 566<br>wη | п              | »<br>a   | 1 0.9. 2566  | 07:10 u. | 18:16 U. | วิทยาลัยชุมชนฟิจิตร                                                                              |    |   |                                         |  |
| 2   | บริหารจัดการระบบลง<br>เวลาปฏิบัติราชการ |       |   | 28                | 29        | 30         | 31<br>7     | 1         | 2              | 3<br>10  | 2 มี.ย. 2566 | 06:27 U. | 17:28 u. | วิทยาสัยชุมชนฟิจิตร                                                                              |    |   |                                         |  |
| Ē   | เวลาปฏิบัติราชการ                       | 3     |   | 11<br>18          | 12<br>19  | 13<br>20   | 14<br>21    | 15<br>22  | 16<br>23       | 17<br>24 | 3 0.0. 2566  |          |          | วันหยุด เสาร์-อาทิตย์<br>วันวิสายมูชา                                                            |    |   |                                         |  |
| a 🏹 | ลางาน<br>อนุมัติการลา                   |       |   | <b>25</b>         | 26<br>3   | 27<br>4    | 28<br>5     | 29<br>6   | <b>30</b><br>7 | 1<br>8   | 4 0.9. 2566  |          |          | วันหยุด เสาร์-อาทิตย์                                                                            |    |   |                                         |  |
|     |                                         |       |   | ข้อมูล ต          | ม วันที่  | 27 0.      | e. 256      | 6         | จำน            | ວມ(ວັນ)  | S 0.0. 2566  |          |          | วันหยุดชดเชยวันเฉลิมพระชนบพรรษา<br>สมเด็จพระบางก้าฯ พระบรมราชิมี และวัน<br>หยุดชดเชยวันวิลาชมูชา |    |   |                                         |  |
|     |                                         |       |   | ວັນປฏີບັ          | ามามา     | ້າงหมด     | (ของเ       | ดือน)     |                | 30       | 6 มี.ย. 2566 | 06:50 u. | 17:55 u. | วิทยาลัยชุมชนฟีจิตร                                                                              |    |   |                                         |  |
|     |                                         |       |   | มาท่างา           | น<br>นสาย |            |             |           |                | 17       | 7 มี.ย. 2566 | 07:58 u. | 17:15 u. | วิทยาลัยชุมชนฟิจัตร<br>นอกสถานที่ 🕢 🗿                                                            |    |   |                                         |  |
|     |                                         |       |   | ลางาน             |           |            |             |           |                | 0        | 8 มี.ย. 2566 | 06:12 u. | 17:30 u. | วิทยาสัยชุมชมพิจิตร                                                                              |    |   |                                         |  |
|     |                                         |       |   | ขาดงาม            |           |            |             |           |                | 0        | 9 0.8. 2566  | 07:44 u. | 19:10 u. | วิทยาลัยชุมชนฟิจิตร                                                                              |    |   |                                         |  |
|     |                                         |       |   | วันหยุด<br>เดือน) | a.o./a    | สมวัน      | KĘO (U      | VGL       |                | 8        | 10 0.0. 2566 |          |          | วันหยุด เลาร์-อาทิดยี                                                                            |    |   |                                         |  |
|     |                                         |       |   | วันหยุดเ          | มักยัตเ   | าทษี (ข    | องเดือ      | u)        |                | 1        | 11 0.8. 2566 |          |          | วันหยุด เลาร์-อาทิตย์                                                                            |    |   |                                         |  |